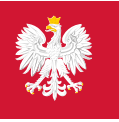

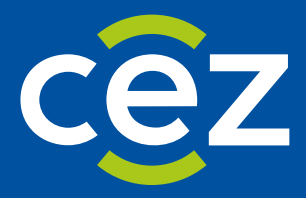

# Podręcznik użytkownika Systemu Monitorowania Kształcenia Pracowników Medycznych (SMK)

# Obsługa EKS przez lekarza/lekarza dentystę

Rola: - Lekarz - Lekarz Dentysta

Centrum e-Zdrowia | Warszawa 06.09.2021

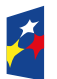

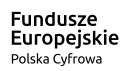

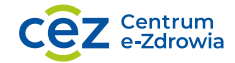

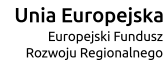

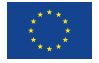

# Spis treści

| 1. | LOGO   | )WANIE DO SMK                                                                               | 4  |
|----|--------|---------------------------------------------------------------------------------------------|----|
| 2. | WPR    | OWADZENIE ZREALIZOWANYCH ELEMENTÓW SZKOLENIA ZGODNIE Z PROGRAMEM SPECJALIZACJI              | 5  |
|    | 2.1.   | DODANIE WPISÓW W INDEKSIE WYKONANYCH ZABIEGÓW I PROCEDUR MEDYCZNYCH                         | 5  |
|    | 2.2.   | DODANIE INFORMACJI O REALIZACJI PROGRAMU SZKOLENIA SPECJALIZACYJNEGO                        | 8  |
|    | 2.2.1. | Dodanie informacji o ukończonym kursie specjalizacyjnym                                     | 9  |
|    | 2.2.2. | Dodanie informacji o ukończonym stażu kierunkowym                                           | 12 |
|    | 2.2.3. | Dodanie informacji o odbytym samokształceniu                                                | 14 |
|    | 2.2.4. | Dodanie informacji o odbytych dyżurach medycznych                                           | 15 |
|    | 2.2.5. | Dodanie informacji o spełnieniu innych wymagań określonych w programie specjalizacji        | 15 |
|    | 2.2.6. | Wgląd w informacje o potwierdzeniu zrealizowania rocznego planu                             | 16 |
|    | 2.2.7. | Wgląd w informacje zawarte w usługach                                                       | 17 |
|    | 2.2.8. | Wgląd w pełną informację o wykonanych zabiegach i procedurach medycznych                    | 17 |
|    | 2.2.9. | Wgląd w informacje o zaliczenie modułu podstawowego                                         | 18 |
|    | 2.2.10 | ). Dodanie pracy poglądowej/publikacji                                                      | 19 |
|    | 2.2.11 | . Wgląd w zgodę na przystąpienie do PES w trakcie szkolenia specjalizacyjnego               | 20 |
|    | 2.2.12 | ?. Wgląd w informacje o zaliczeniu szkolenia specjalizacyjnego                              | 20 |
|    | 2.2.13 | 3. Wgląd w zakończenie szkolenia specjalizacyjnego i zamkniętą EKS w wyniku uznania dorobku |    |
|    | nauko  | wego i zawodowego                                                                           | 21 |
| 3. | ZGŁO   | SZENIE NA KURSY SPECJALIZACYJNE                                                             | 22 |
|    | 3.1.   | INFORMACJE O KURSIE I DANE LEKARZA                                                          | 25 |
|    | 3.2.   | INFORMACJE O SPECJALIZACJACH                                                                | 25 |
|    | 3.3.   | ZAPIS ZGŁOSZENIA NA KURS                                                                    | 25 |
|    | 3.4.   | PRZEGLĄDANIE ZGŁOSZEŃ NA KURSY SPECJALIZACYJNE                                              | 26 |
| 4. | WGLA   | ĮD W OPINIĘ KONSULTANTA KRAJOWEGO/WOJEWÓDZKIEGO                                             | 28 |
|    | 4.1.   | Uzupełnienie braków w EKS po weryfikacji konsultanta krajowego/wojewódzkiego                | 31 |
| 5. | ADNC   | )TACJE                                                                                      | 34 |
| 6. | POMO   | DC                                                                                          | 39 |

Instrukcja opisuje sposób obsługi Elektronicznej Karty Specjalizacji (EKS) w Systemie Monitorowania Kształcenia (zwanego w dalszej części instrukcji: system, system SMK lub SMK), dla grupy zawodowej 'Lekarz' i 'Lekarz Dentysta', przez Lekarza i Lekarza dentystę.

Opisywana funkcjonalność oraz jej obsługa jest właściwa dla użytkowników zarejestrowanych i zalogowanych w SMK jako Lekarz i Lekarz dentysta. Wszelkie inne mechanizmy systemu oraz jego funkcje dostępne dla użytkowników systemu w innych rolach są opisane w instrukcjach właściwych dla tych ról.

Uwaga: Jeśli użytkownik nie posiada opisywanej roli, zostanie zalogowany w Roli Zerowej. Należy wtedy złożyć Wniosek o modyfikację uprawnień i zawnioskować o odpowiednie uprawnienia.

## 1. Logowanie do SMK

Aby rozpocząć proces logowania do **SMK** należy wprowadzić w przeglądarkę adres: https://smk.ezdrowie.gov.pl i na prezentowanej stronie należy wybrać 'Zaloguj przez e-PLOZ'.

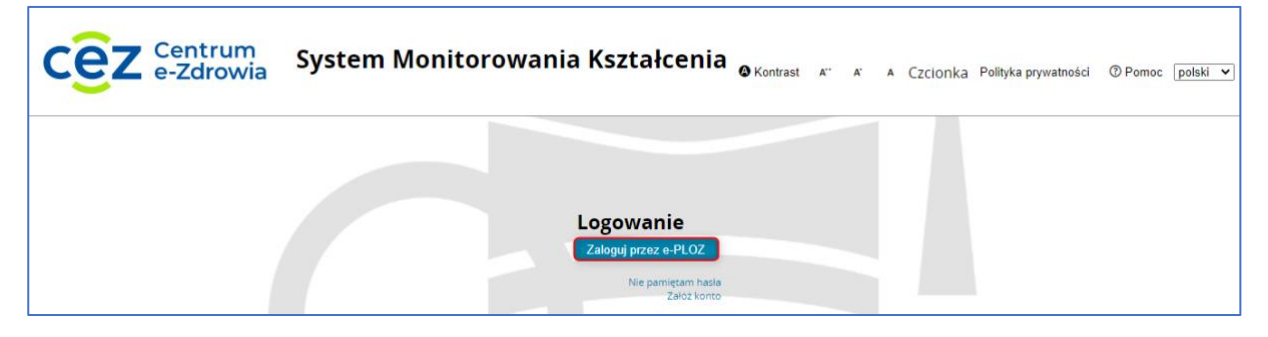

Rysunek 1 Strona logowania do SMK

System przekieruje do 'Elektronicznej Platformy Logowania Ochrony Zdrowia', gdzie należy uzupełnić 'Login' i 'Hasło' a następnie użyć przycisku 'Zaloguj się'.

| VEOZ Ustugi Elektroniczne<br>Ochrony Zdrowia                                                                                   | EN   PL Nie masz jeszcze konta w UEOZ? Zarejestru |
|----------------------------------------------------------------------------------------------------|---------------------------------------------------|
| Zaloguj się przez Elektroniczną Platformę<br>Logowania Ochrony Zdrowia (e-PLOZ)                                                | Możesz także użyć login.gov.pl                    |
| Jeśli dotąd nie logowałeś/aś się przez e-PLOZ, to żeby skorzystać z<br>Usług Elektronicznych Ochrony Zdrowia, zarejestruj się. | Zaloguj się przez login.gov.pl                    |
| Podaj login                                                                                                    | Dowiedz się więcej o logowaniu za pośrednictwem   |
| Wpisz login                                                                                                    | login.gov.pl                                      |
| Wpisz hasło                                                                                                    |                                                   |
| Wpisz hasło 🔹                                                                                                    |                                                   |
| ■ Zapamiętaj mnie                                                                                                    |                                                   |
| Zaloguj się                                                                                                    |                                                   |
| Zaloguj się<br>Nie pamiętasz hasła? Odzyskaj je<br>Logujesz sie po raz pierwszy? Zarejestruj sie                               |                                                   |

Rysunek 2 Logowanie e-PLOZ

Dodatkowo istnieje w systemie możliwość zalogowania poprzez **Profil Zaufany** lub **e-dowód.** W tym celu należy użyć akcji **'Zaloguj się przez login.gov.pl'**.

Po poprawnym uwierzytelnieniu użytkownik zostanie przekierowany do SMK.

# 2. Wprowadzenie zrealizowanych elementów szkolenia zgodnie z programem specjalizacji

### 2.1. Dodanie wpisów w indeksie wykonanych zabiegów i procedur medycznych

W celu dodania wpisów do indeksu wykonanych zabiegów i procedur medycznych należy przejść do szczegółów kafelka **'Elektroniczne karty specjalizacji'**, wyszukać wybraną EKS, oznaczoną statusem **'Aktywna'**, zaznaczyć ją, a następnie wybrać akcję **'Edycja'**.

|       | programu po<br>weryfikacji<br>merytorycznej | wojewodztwo | Adres | Nazwa podmiotu                                                                                                 | Nazwa jednostki<br>nadrzędnej | Data<br>zakończenia<br>specjalizacji | Data<br>rozpoczęcia<br>specjalizacji | Tryb<br>odbywania<br>specjalizacji | Przynależność<br>specjalizacji    | Dziedzina<br>medycyny | Grupa<br>zawodowa | Sesja          |
|-------|---------------------------------------------|-------------|-------|----------------------------------------------------------------------------------------------------|-------------------------------|--------------------------------------|--------------------------------------|------------------------------------|-----------------------------------|-----------------------|-------------------|----------------|
| tywna | NIE                                         | Mazowieckie |       | Oddział Kardio-Anglologii / Klinika<br>Krążenia Płucnego i Chorób Zakrzepowo-<br>Zatorowych i Kardiologii CMKP |                               | 2023-02-01                           | 2021-02-01                           | Rezydencki                         | Mazowiecki<br>Urząd<br>Wojewódzki | Choroby<br>wewnętrzne | lekarze           | WIOSNA<br>2021 |
| ςγ1   | NIE                                         | Mazowieckie |       | Oddział Kardio-Angiologii / Klinika<br>Krążenia Płucnego i Chorób Zakrzepowo-<br>Zatorowych i Kardiologii CMKP | and the second second         | 2023-02-01                           | 2021-02-01                           | Rezydencki                         | Mazowiecki<br>Urząd<br>Wojewodzki | Choroby<br>wewnętrzne | lekarze           | WIOSNA<br>2021 |

Rysunek 3 Status EKS 'Aktywna' i akcja Edycja

W kolejnym kroku należy wybrać kafelek **'Indeks wykonanych zabiegów i procedur medycznych'** a następnie rozwinąć za pomocą przycisków **'Rozwiń'** odpowiedni **'Moduł', 'Kategorię'** i **'Procedurę'**.

| Szczegolowe wymagania                                         | lury                            |                   |                   |               |                      |      |                                  |                   |        |   |
|---------------------------------------------------------------|---------------------------------|-------------------|-------------------|---------------|----------------------|------|----------------------------------|-------------------|--------|---|
|                                                               |                                 |                   |                   |               |                      | li.  |                                  |                   |        |   |
| Liczba procedur<br>147                                        | Liczba wykonanych procedur<br>0 | Liczba zaakcept   | towanych procedur |               |                      |      |                                  |                   |        |   |
| ozwiń<br>Procedura: automatyczne monitorov                    | vanie ciśnienia tętniczego      |                   | Wymagane<br>5     | Wykonane<br>0 | Zaakceptowane<br>0   |      |                                  |                   |        |   |
| Zwiń<br>Procedura: badanie palpacyjne grucz                   | ołu piersiowego                 |                   | Wymagane<br>50    | Wykonane<br>0 | Zaakceptowane<br>0   |      |                                  |                   |        |   |
| odaj Dodaj kopię Wykonane                                     | e zabiegi/procedury medyczne    |                   |                   |               |                      |      |                                  |                   |        |   |
| lanie palpacyjne gruczołu piersiowego<br>Data Rok Kod zabiegu | Osoba<br>wykonujaca             | Miejsce wykonania |                   | Nazwa stażu   | Inicjały<br>pacienta | Piec | Dane osoby<br>wykonujacej I i II | Procedura z grupy | Status | A |

Rysunek 4 Sekcje 'Moduł', 'Kategoria' i 'Procedura'

Po rozwinięciu modułu i danej kategorii pojawia się informacja o liczbie wykonanych i zaakceptowanych procedur. Po rozwinięciu sekcji **'Procedura'** pojawiają się szczegóły dotyczące wykonanego zabiegu/procedury medycznej oraz informacja, czy dana czynność została zaakceptowana przez kierownika specjalizacji/stażu. Lekarz/Lekarz dentysta ma możliwość dodania w indeksie informacji odnośnie wykonanych zabiegów i procedur medycznych. Przegląd tych danych jest możliwy w sekcji **'Realizacja programu szkolenia specjalizacyjnego'**.

Dodanie informacji o wykonaniu zabiegów i procedur medycznych możliwe jest poprzez użycie akcji 'Dodaj'.

| Szcz                        | zegołowe wymagania                                                             |                                                   |                   |                                 |                                |                                                   |    |  |  |
|-----------------------------|--------------------------------------------------------------------------------|---------------------------------------------------|-------------------|---------------------------------|--------------------------------|---------------------------------------------------|----|--|--|
|                             |                                                                                |                                                   |                   |                                 |                                |                                                   | 11 |  |  |
| Licz                        | zba procedur<br>47                                                             | Liczba wykonanych procedur<br>0                   | Liczba zaakceptov | vanych procedur                 |                                |                                                   |    |  |  |
| Rozwiń<br>Procedura:        | : automatyczne monitorow                                                       | wanie ciśnienia tetniczego                        |                   |                                 |                                |                                                   |    |  |  |
|                             |                                                                                |                                                   |                   | 5                               | 0                              | Zaakceptowane                                     |    |  |  |
| Zwiń<br>Procedura:          | : badanie palpacyjne grucz                                                     | zołu piersiowego                                  |                   | Wymagane                        | Vykonane<br>Vykonane           | Zaakceptowane           Zaakceptowane           0 |    |  |  |
| Zwiń<br>Procedura:<br>Dodaj | : badanie palpacyjne gruc:<br>Dodaj kopię Wykonan                              | zołu piersiowego<br>re zabiegi/procedury medyczne | e                 | Wymagane                        | Vyxonane<br>0<br>Wykonane<br>0 | Zaakceptowane           Zaakceptowane           Ø |    |  |  |
| Zwiń<br>Procedura:<br>Dodaj | : badanie palpacyjne grucz<br>Dođaj kopię Wykonan<br>yjne gruczołu piersiowego | zołu pierziowego<br>ie zabiegi/procedury medyczne |                   | vymagane<br>5<br>Wymagane<br>50 | 0<br>Wykonane<br>0             | Zaakceptowane                                     |    |  |  |

Rysunek 5 Dodawanie zabiegu / procedury medycznej

W kolejnym kroku należy uzupełnić dane:

- 'Data' wybierana z kalendarza;
- 'Rok' wybierany z listy;
- 'Kod zabiegu' wybierany z listy;
- 'Miejsce wykonania' wybierane z listy;
- 'Nazwa stażu' wybierana z listy;
- 'Inicjały pacjenta' uzupełniane ręcznie;
- 'Płeć pacjenta' wybierana z listy;
- 'Dane osoby wykonującej I i II asystę' wpisywane ręcznie;
- 'Procedura z grupy' wpisywana ręcznie.

# Uwaga! Kolumnę 'Procedura z grupy' należy uzupełnić w przypadku, gdy po nazwie procedury wymienione są procedury po przecinku, np. Operacje brzucha: procedura A, procedura B, procedura C.

Procedurze zostanie ustawiony automatycznie status 'Wykonana'. Dodanie kolejnego zabiegu / procedury medycznej możliwe jest poprzez ponowne użycie akcji 'Dodaj' lub używając 'Dodaj kopię'. Użycie akcji 'Dodaj kopię' powoduje dodanie nowego rekordu z uzupełnionymi polami jak w uprzednio dodanej procedurze medycznej. Wyjątkiem są pola 'Data', 'Inicjały pacjenta' i 'Płeć pacjenta', które należy ponownie uzupełnić. W przypadku rezygnacji z dalszych czynności, należy użyć akcji 'Usuń'.

>> Wprowadzenie zrealizowanych elementów szkolenia zgodnie z programem specjalizacji

| Zwiń                                 | Kate                       | goria: Z                                                | abiegi/proce                                            | edury                                                                 |                            |                                                              |                                                                             |                                            |                  |                                                  |                           |                    |      |
|--------------------------------------|----------------------------|---------------------------------------------------------|---------------------------------------------------------|-----------------------------------------------------------------------|----------------------------|--------------------------------------------------------------|-----------------------------------------------------------------------------|--------------------------------------------|------------------|--------------------------------------------------|---------------------------|--------------------|------|
|                                      | Szczegó                    | ółowe wymagi                                            | ania                                                    |                                                                       |                            |                                                              |                                                                             |                                            |                  |                                                  |                           |                    |      |
|                                      |                            |                                                         |                                                         |                                                                       |                            |                                                              |                                                                             |                                            |                  |                                                  |                           |                    |      |
|                                      | Liczba<br>147              | procedur                                                |                                                         | Liczba wykonanych<br>2                                                | procedur                   | Liczba zaakceptowanych p                                     | rocedur                                                                     |                                            |                  |                                                  |                           |                    |      |
| Rozw                                 | iń                         |                                                         |                                                         |                                                                       |                            |                                                              |                                                                             |                                            |                  |                                                  |                           |                    |      |
| Proc                                 | cedura: a                  | automaty                                                | czne monitoro                                           | owanie ciśnienia                                                      | tętniczego                 | Wymag<br>5                                                   | ane Wykonane                                                                | Zaakceptowane<br>0                         |                  |                                                  |                           |                    |      |
|                                      |                            |                                                         |                                                         |                                                                       |                            |                                                              |                                                                             |                                            |                  |                                                  |                           |                    |      |
| Zwiń                                 | 1                          |                                                         |                                                         |                                                                       |                            |                                                              |                                                                             |                                            |                  |                                                  |                           |                    |      |
| Zwiń<br>Proc                         | cedura: b                  | badanle p                                               | alpacyjne grud                                          | czołu piersioweg                                                      | •                          | Wymag                                                        | ane Wykonane                                                                | Zaakceptowane                              |                  |                                                  |                           |                    |      |
| Zwiń<br>Proc                         | cedura: b                  | badanle p                                               | alpacyjne grud                                          | czołu piersioweg                                                      | 0                          | Wymag<br>50                                                  | ane Wykonane                                                                | Zaakceptowane<br>0                         |                  |                                                  |                           |                    |      |
| Zwiń<br>Proc                         | j Do                       | badanle p<br>odaj kopie                                 | alpacyjne gruc                                          | czołu piersioweg<br>ne zabiegi/procedu                                | o<br>iry medyczne          | Wymag<br>50                                                  | ane Wykonane 2                                                              | Zaakceptowane<br>0                         |                  |                                                  |                           |                    |      |
| Zwiń<br>Proc<br>Dodaj<br>adanie      | j Do                       | badanle p<br>odaj kopie<br>e gruczołu                   | alpacyjne gruc<br>Wykonar<br>piersiowego                | czołu plersłoweg<br>ne zabiegi/procedu                                | o<br>Iry medyczne          | Wymag<br>50                                                  | ane Wykonane                                                                | Zaakceptowane<br>0                         |                  |                                                  |                           |                    |      |
| Zwiń<br>Proc<br>Dodaj<br>Idanie      | j Do<br>palpacyjne<br>Data | badanle p<br>odaj kopie<br>e gruczołu<br><sup>Rok</sup> | alpacyjne gruc<br>Wykonar<br>piersiowego<br>Kod zabiegu | czołu piersłoweg<br>ne zabiegi/procedu<br>Osoba<br>wykonująca         | o<br>ıry medyczne<br>Miejs | Wymag<br>50<br>ce wykonania                                  | ne Wykonane 2                                                               | Zaakceptowane<br>0<br>Inicjały<br>pacjenta | Piec<br>pacjenta | Dane osoby<br>wykonującej i i II<br>asystę       | Procedura z grupy         | Status             | Akcj |
| Zwiń<br>Prod<br>Dodaj<br>Idanie<br>P | j Do<br>palpacyjne<br>Data | odaj kopio<br>e gruczołu<br>Rok                         | Alpacyjne gruc<br>Wykonar<br>piersiowego<br>Kod zabiegu | czołu piersioweg<br>ne zabiegi/procedu<br>Osoba<br>wykonująca<br>TEST | o<br>Iry medyczne<br>Miejs | Wymag<br>50<br>ce wykonania<br>nętrznych - Szpitał Pawiatowy | ane Wykonane<br>2<br>Nazwa stażu<br>Gaj Staż Kerunkowy w zakresie choróć pr | Zaakceptowane<br>0<br>Inicjały<br>pacjenta | Piec<br>pacjenta | Dane osoby<br>wykonującej i II<br>asystę<br>TEST | Procedura z grupy<br>TEST | Status<br>Wykonana | Akcj |

Rysunek 6 Dodawanie kopii zabiegu/procedury medycznej i usuwanie

Po uzupełnieniu danych konieczne jest użycie akcji 'Zapisz' u dołu ekranu. Zaznaczenie zabiegu / procedury medycznej na liście powoduje wyświetlenie 'Szczegółów wybranego zabiegu/procedury'. Zamknięcie podglądu możliwe jest poprzez użycie akcji 'Zamknij podgląd szczegółów'.

| Dodaj Dodaj kopi                                                      | ę Wykonan                | ne zabiegi/procedury      | medyczne                                        |            |                             |              |                      |          |            |                                            |                   |          |       |
|-----------------------------------------------------------------------|--------------------------|---------------------------|-------------------------------------------------|------------|-----------------------------|--------------|----------------------|----------|------------|--------------------------------------------|-------------------|----------|-------|
| badanie palpacyjne gruczołu                                           | ı piersiowego            |                           |                                                 |            |                             |              |                      |          |            |                                            |                   |          |       |
| Lp Data Rok                                                           | Kod zabiegu              | Osoba<br>wykonująca       | Miejsce wykonania                               |            | Nazwa stażu                 |              | lnicjały<br>pacjenta | P<br>pac | ec<br>enta | Dane osoby<br>wykonującej I i II<br>asystę | Procedura z grupy | Status   | Akcje |
| 1 📃 📰 U1                                                              | A- operator 🗸            | TEST                      | odział Chorób Wewnętrznych - Szpital Pawiatowy  | y Gaji St  | aż kierunkowy w zakresie cł | horób płu    |                      |          | ~          | TEST                                       | TEST              | Wykonana | Usuń  |
| 2. 2021-09-02 🖬 U1                                                    | A- operator 🗸            | TEST                      | oddział Chorób Wewnętrznych - Szpital Pawiatowy | y Gaj St   | aż kierunkowy w zakresie cł | horób płu    | AS                   | K        | ~          | TEST                                       | TEST              | Wykonana | Usuń  |
| Szczegóły wybranego                                                   | zabiegu/proc             | edury                     | References                                      | •          | 1-2±2 () () ()              | )<br>ąd szcz | zegółów              |          |            |                                            |                   |          |       |
| 2021-09-02                                                            | l Izunalniania no warufi | kani 1 🔹                  | A operator                                      | ~          | TEST                        |              |                      | 1        |            |                                            |                   |          |       |
| Miejsce wykonania<br>Oddział Chorób Wewnętrznych - Szp<br>Nazwa stażu | ital Pawiatowy Gajda-N   | Med. Sp. z o.o.           |                                                 | Inicjały j | pacjenta P                  | liec pacjent | a                    |          |            |                                            |                   |          |       |
| Staż kierunkowy w zakresie chorób                                     | pluc                     |                           |                                                 | AS         |                             | kobieta      | ~                    |          |            |                                            |                   |          |       |
| Dane osoby wykonującej i i il asystę<br>TEST                          | P                        | Procedura z grupy<br>TEST |                                                 |            |                             | Numer        | techniczny           |          |            |                                            |                   |          |       |

Rysunek 7 Szczegóły wybranego zabiegu / procedury medycznej

Uwaga! Na koniec danego roku szkolenia specjalizacyjnego oraz na zakończenie specjalizacji kierownik specjalizacji powinien zaakceptować w 'Realizacji programu szkolenia specjalizacyjnego' procedury i zabiegi dodane przez lekarza / lekarza dentystę w sekcji 'Wykonane zabiegi i procedury medyczne'. Po akceptacji zbiorczej nie jest możliwe dodawanie kolejnych zabiegów i procedur medycznych.

### 2.2. Dodanie informacji o realizacji programu szkolenia specjalizacyjnego

W celu dodania informacji o realizacji programu szkolenia specjalizacyjnego należy przejść do szczegółów kafelka **'Elektroniczne karty specjalizacji'**, wyszukać wybraną EKS, oznaczoną statusem **'Aktywna'**, zaznaczyć, a następnie wybrać akcję **'Edycja'**.

| lektroniczne   | karty specjaliza  | acji                  |                                   |                                    |                                      |                                      |                               |                                                                                                    |       |                         |                                                             |         |         |
|----------------|-------------------|-----------------------|-----------------------------------|------------------------------------|--------------------------------------|--------------------------------------|-------------------------------|----------------------------------------------------------------------------------------------------|-------|-------------------------|-------------------------------------------------------------|---------|---------|
| Sesja          | Grupa<br>zawodowa | Dziedzina<br>medycyny | Przynależność<br>specjalizacji    | Tryb<br>odbywania<br>specjalizacji | Data<br>rozpoczęcia<br>specjalizacji | Data<br>zakończenia<br>specjalizacji | Nazwa jednostki<br>nadrzędnej | Nazwa podmiotu                                                                                                 | Adres | Wo <del>jewództwo</del> | Uzupełnianie<br>programu po<br>weryfikacji<br>merytorycznej | Status  | Akcje   |
| WIOSNA<br>2021 | lekarze           | Choroby<br>wewnętrzne | Mazowiecki<br>Urząd<br>Wojewódzki | Rezydencki                         | 2021-02-01                           | 2023-02-01                           |                               | Oddział Kardio-Angiologii / Klinika<br>Krążenia Płucnego i Chorób Zakrzepowo-<br>Zatorowych i Kardiologii CMKP |       | Mazowieckie             | NIE                                                         | Aktywna | $\odot$ |
| Przeg          | ląd Edycj         | ja                    |                                   |                                    |                                      |                                      |                               |                                                                                                    |       |                         |                                                             |         |         |

Rysunek 8 Akcja 'Edycja'

W kolejnym kroku, należy wybrać kafelek **'Realizacja programu szkolenia specjalizacyjnego'** i rozwinąć odpowiednią sekcję za pomocą akcji **'Rozwiń'**.

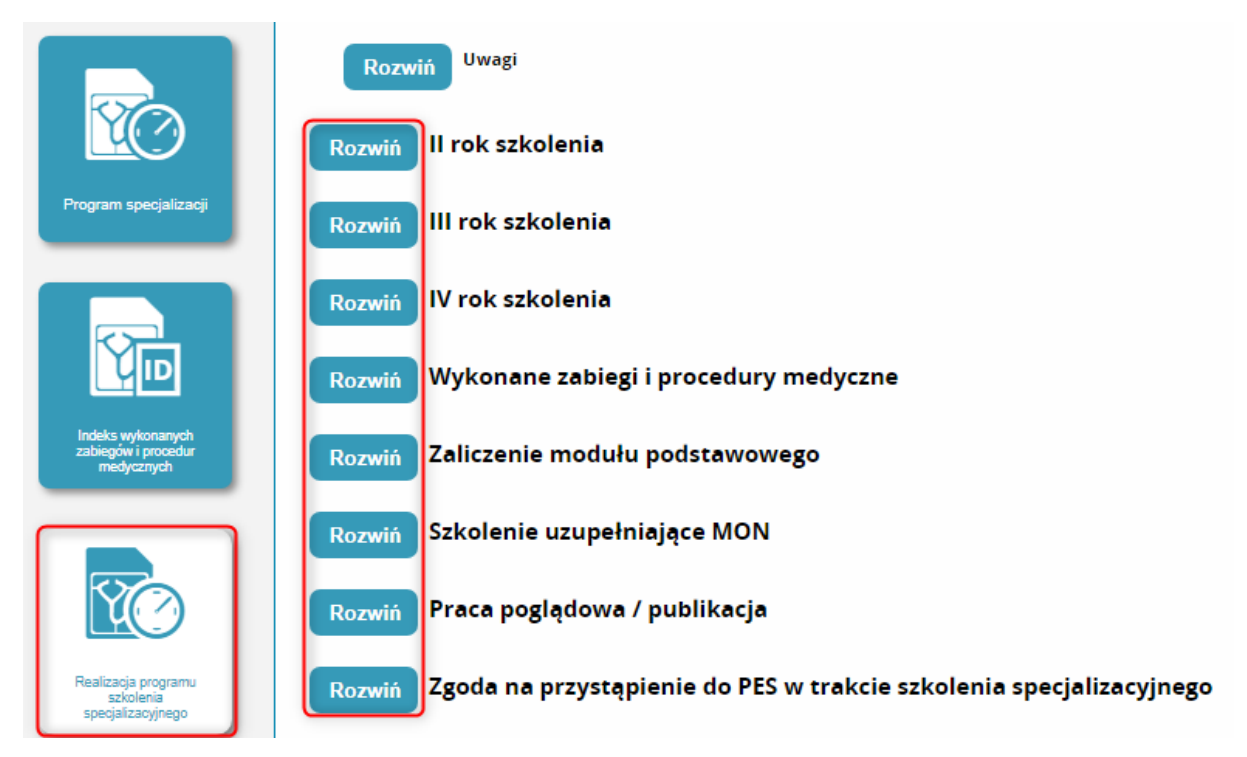

Rysunek 9 Kafelek 'Realizacja programu szkolenia specjalizacyjnego'

Na formularzu wyświetlane są wyłącznie te lata szkolenia specjalizacyjnego, dla których zostały zaplanowane jakiekolwiek elementy programu. Jeżeli w aktualnym programie specjalizacji zaplanowano elementy programu np. dla I i II roku, na formularzu widoczne będą wyłącznie te dwie sekcje. Pozostałe – dotyczące kolejnych lat szkolenia pojawią się w wyniku zaplanowania przez kierownika specjalizacji programu dla danego roku.

Na formularzu występują także sekcje stałe, niezależnie od lat kształcenia:

- wykonane zabiegi i procedury medyczne;
- zaliczenie modułu podstawowego;
- zaliczenie szkolenia specjalizacyjnego;

• elementy do realizacji wskazane przez Konsultanta Krajowego.

Uwaga! Jeśli nie jest widoczny rok szkolenia to oznacza, że kierownik specjalizacji nie wyznaczył elementów do realizacji w poszczególnych latach szkolenia. W takim przypadku lekarz / lekarz dentysta nie może zaewidencjonować procedury/zabiegu.

#### 2.2.1. Dodanie informacji o ukończonym kursie specjalizacyjnym

Lekarz/Lekarz dentysta ma możliwość dodawania informacji dotyczących ukończonych kursów specjalizacyjnych.

Do czasu akceptacji ukończenia kursu przez kierownika specjalizacji/stażu, lekarz ma możliwość edycji i usunięcia wprowadzonych danych. Po dokonaniu akceptacji przez kierownika specjalizacji jakakolwiek zmiana danych zaakceptowanego elementu nie jest już możliwa.

Uwaga! Jeśli lekarz / lekarz dentysta zapisał się na kurs za pomocą SMK i zostało wygenerowane zaświadczenie to nie jest potrzebna akceptacja kierownika specjalizacji pod kursem.

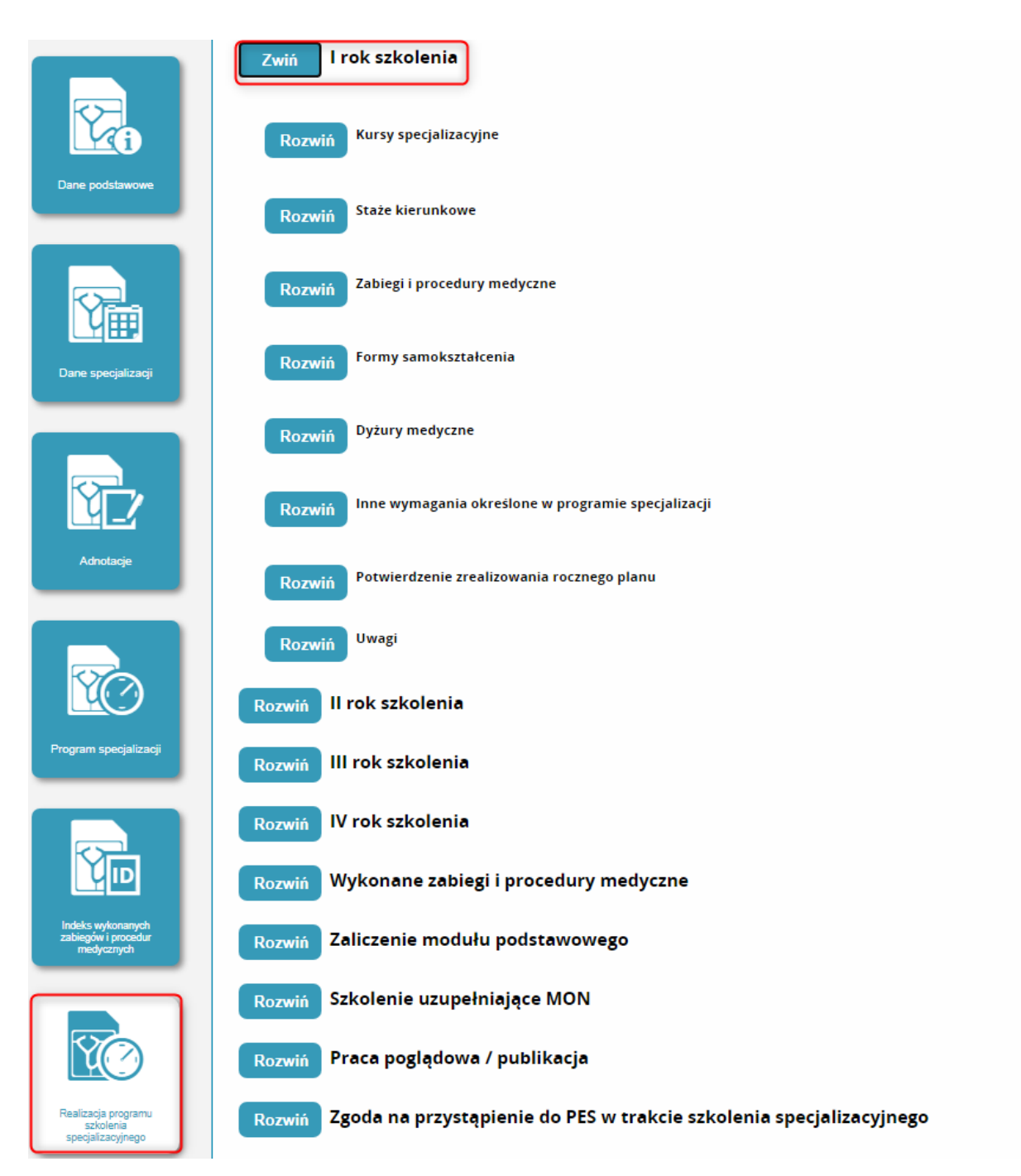

Rysunek 10 Akcja 'Rozwiń'

Dodanie zrealizowanego kursu możliwe jest używając akcji **'Dodaj'**. System wyświetli formularz umożliwiający wprowadzenie danych dotyczących kursu. Usunięcie kursu możliwe jest poprzez użycie akcji **'Usuń'**. Pola **'Uznanie lub zwolnienie z realizacji' i 'Nazwa kursu'** są wybierane z rozwijanej listy. **'Numer kursu' i 'Nazwa podmiotu prowadzącego kurs'** to pola wybierane za pomocą akcji **'Wybierz'**. Wprowadzenie **'Daty ukończenia'** możliwe jest poprzez wybranie daty z kalendarza. Pola **'Rok szkolenia'** i **'Numer kolejny kursu'** zostaną dodane po użyciu akcji **'Dodaj'** i wybraniu **'Nazwy kursu'**.

| Usuń                                                                 |                                 |                                                              |                                                                      |              |
|----------------------------------------------------------------------|---------------------------------|--------------------------------------------------------------|----------------------------------------------------------------------|--------------|
| Uznanie lub zwolnienie z realizacji                                  |                                 |                                                              |                                                                      |              |
| Zwolnienie z realizacji – kurs został o                              | odwołany w związku ze s         | tanem zagrożenia epidemicznego lub stanem epider             | ni                                                                   | ~            |
| Nazwa kursu                                                          |                                 |                                                              |                                                                      |              |
| Diagnostyka obrazowa                                                 |                                 |                                                              |                                                                      | ~            |
| Numer kursu                                                          |                                 |                                                              |                                                                      |              |
| 12-345/1-12-123-2021                                                 |                                 |                                                              |                                                                      | Wybierz      |
| Dla kursów realizowanych po 01.01.<br>Nazwa podmiotu prowadzącego ku | 2020 wybierz kurs z list<br>rs  | У                                                            |                                                                      |              |
| Uniwersytet im. Miko<br>- Uniwersytet im. Mi<br>Bydgoszczy           | Płaja Kopernik<br>kołaja Kopern | a w Toruniu Collegium Medicu<br>ika w Toruniu Collegium Medi | um im. Ludwika Rydygiera w Bydgoszcz<br>icum im. Ludwika Rydygiera w | y<br>Wybierz |
| Rok szkolenia                                                        |                                 | Numer kolejny kursu                                          | Data ukończenia                                                      |              |
| 1                                                                    | ~                               | 2                                                            | 2021-02-15                                                           |              |
|                                                                      |                                 |                                                              |                                                                      |              |

Rysunek 11 Dodanie informacji o ukończonym kursie specjalizacyjnym

Jeśli kurs został zrealizowany i zostało wygenerowane elektroniczne zaświadczenie, po wyborze kursu pojawią się dodatkowe pola z informacją o zaświadczeniu o ukończeniu kursu. Taki kurs nie wymaga akceptacji kierownika specjalizacji.

| Usuń                                                                                                    |                                                                                                   |                                                             |         |
|----------------------------------------------------------------------------------------------------|---------------------------------------------------------------------------------------------------|-------------------------------------------------------------|---------|
|                                                                                                    |                                                                                                   |                                                             |         |
| Zaliczenie na podstawie uznania                                                                                      |                                                                                                   |                                                             |         |
| Uznanie na podstawie decyzji CMKP                                                                                    |                                                                                                   |                                                             |         |
| Nazwa kursu                                                                                                    |                                                                                                   |                                                             |         |
| Prawo medyczne                                                                                                    |                                                                                                   |                                                             |         |
| Numer kursu                                                                                                    |                                                                                                   |                                                             |         |
| 05-730/3-43-117-2020                                                                                                 |                                                                                                   |                                                             | Wybierz |
| Dla kursów realizowanych po 01.01.2020 wybi                                                                          | erz kurs z listy                                                                                  |                                                             |         |
| Tytuł kursu CMKP                                                                                                    |                                                                                                   |                                                             |         |
| Prawo medyczne                                                                                                    |                                                                                                   |                                                             |         |
| Nazwa podmiotu prowadzącego kurs                                                                                     |                                                                                                   |                                                             |         |
| University in Milebeir R                                                                                             | (analis of Tanada Calledon Madi                                                                   | ann àm turbaile Durbairean a Durbarrana                     |         |
| <ul> <li>Uniwersytet im. Mikołaja k</li> <li>Uniwersytet im. Mikołaja</li> </ul>                                     | opernika w Toruniu Collegium Medio<br>A Kopernika w Toruniu Collegium Med                         | dicum im. Ludwika Kydygiera w Bydgoszczy                    |         |
| Bydgoszczy                                                                                                    |                                                                                                   | ///                                                         | Wybierz |
|                                                                                                    |                                                                                                   |                                                             |         |
|                                                                                                    | Numer kolejny kursu                                                                               | Data ukończenia                                             |         |
| Rok szkolenia                                                                                                    | ▼ 4                                                                                               | 2020-05-18                                                  |         |
| Rok szkolenia<br>3                                                                                                   |                                                                                                   |                                                             |         |
| Rok szkolenia<br>3                                                                                                   | ,                                                                                                 |                                                             |         |
| Rokszkolenia<br>3<br>Kurs zaliczony na podstawie elektr                                                              | onicznego zaświadczenia o ukończeniu kursu                                                        | Nie wymaga dodatkowei akcentacii                            |         |
| Rok szkolenia<br>3<br>Kurs zaliczony na podstawie elektr                                                             | onicznego zaświadczenia o ukończeniu kursu                                                        | . Nie wymaga dodatkowej akceptacji                          |         |
| Rok szkolenia<br>3<br>Kurs zaliczony na podstawie elektr                                                             | onicznego zaświadczenia o ukończeniu kursu                                                        | Nie wymaga dodatkowei akcentacii                            |         |
| Rok szkolenia<br>3<br>Kurs zaliczony na podstawie elektr<br>Numer zaswiadczenia o ukonczeniu kursu<br>12714/2020/SMK | ,<br>onicznego zaświadczenia o ukończeniu kursu<br>Data wygenerowania zaświadczenia<br>2020-05-15 | . Nie wymaga dodatkowej akceptacji<br>Pobierz zaświadczenie |         |

Rysunek 12 Elektroniczne zaświadczenie o ukończeniu kursu

Uwaga: Jeśli lekarz / lekarz dentysta posiada zaliczony kurs lub staż na podstawie decyzji CMKP lub posiada zwolnienie z realizacji kursu, to również powinien uzupełnić dane dotyczące kursów i staży w EKS odpowiednio uzupełniając pole 'Zaliczenie na podstawie uznania'.

| Kurs specjalizacyjny                                                      |                                                                                                  |                                                                               |                               |         |
|---------------------------------------------------------------------------|--------------------------------------------------------------------------------------------------|-------------------------------------------------------------------------------|-------------------------------|---------|
| Usuń                                                                      |                                                                                                  |                                                                               |                               |         |
| I Iznanje lub zwolojenje z realizacij                                     |                                                                                                  |                                                                               |                               |         |
|                                                                           |                                                                                                  |                                                                               |                               | ~       |
| Uznanie na podstawie decyzji CMK<br>Uznanie na podstawie par. 13 ust 2    | p<br>rozporządzenia z 29.03.2019 w sprawie specjaliz                                             | acji lekarzy i lekarzy dentystów                                              |                               |         |
| Uznanie na podstawie decyzji CMK<br>Zwolnienie z realizacji – kurs został | P – realizacja zadań wynikających z wprowadzeni<br>odwołany w związku ze stanem zagrożenia epide | a stanu zagrożenia epidemicznego lub stanu eg<br>micznego lub stanem epidemii | pidemii                       |         |
| Numerkursu                                                                |                                                                                                  |                                                                               |                               | Multin  |
|                                                                           |                                                                                                  |                                                                               |                               | wybierz |
| Ola kursów realizowanych po 01.01                                         | .2020 wybierz kurs z listy                                                                       |                                                                               |                               |         |
| Nazwa podmiotu prowadzącego ku                                            | rs                                                                                               |                                                                               |                               |         |
|                                                                           |                                                                                                  |                                                                               |                               |         |
|                                                                           |                                                                                                  |                                                                               |                               | Wybierz |
|                                                                           |                                                                                                  |                                                                               |                               |         |
|                                                                           |                                                                                                  |                                                                               |                               |         |
| Rok szkolenia                                                             | Numer kolejny kursu                                                                              |                                                                               | Data ukończenia               |         |
| Rok szkolenia                                                             | Numer kolejny kursu                                                                              |                                                                               | Data ukończenia<br>2021-07-08 |         |
| Rok szkolenia                                                             | Numer kolejny kursu                                                                              |                                                                               | Data ukończenia<br>2021-07-06 |         |
| Rok szkolenia<br>1                                                        | Numer kolejny kursu                                                                              |                                                                               | Data ukończenia<br>2021-07-08 |         |
| Rok szkolenia<br>1<br>Akceptacja                                          | Numer kolejny kursu                                                                              |                                                                               | Data ukonczenia<br>2021-07-06 |         |

Rysunek 13 Pole 'Uznanie lub zwolnienie z realizacji' w sekcji 'Kurs specjalizacyjny'

#### 2.2.2. Dodanie informacji o ukończonym stażu kierunkowym

Lekarz/Lekarz dentysta ma możliwość dodania informacji o ukończonych stażach kierunkowych.

Dodanie informacji o ukończeniu stażu przebiega podobnie do dodawania informacji o ukończonym kursie specjalizacyjnym. Wszystkie informacje z wyjątkiem pola 'Nazwa komórki organizacyjnej (miejsce odbywania stażu' są wybierane z listy. Pole 'Nazwa komórki organizacyjnej (miejsce odbywania stażu' uzupełniane jest ręcznie.

>> Wprowadzenie zrealizowanych elementów szkolenia zgodnie z programem specjalizacji

| jeżeli staż realizowany b<br>specjalizacja, a w polu "N | ył w jednostce nie bę<br>Jazwa komórki organ | dącej podmiotem leczniczy<br>nizacyjnej (miejsce realizacji | rm, w polu "Nazwa podmiotu pr<br>i stażu)" należy wprowadzić naz | owadzącego staż" należy wybra<br>wę miejsca realizacji stażu. | ć jednostkę w której odbywana j |
|---------------------------------------------------------|----------------------------------------------|-------------------------------------------------------------|------------------------------------------------------------------|---------------------------------------------------------------|---------------------------------|
| Staż kierunkowy                                         |                                              |                                                             |                                                                  |                                                               |                                 |
| Usuń                                                    |                                              |                                                             |                                                                  |                                                               |                                 |
| Zaliczenie na podstawie uznania                         |                                              |                                                             |                                                                  |                                                               |                                 |
|                                                         |                                              |                                                             |                                                                  |                                                               | ~                               |
| Nazwa podmiotu prowadzącego staż                        |                                              |                                                             |                                                                  |                                                               |                                 |
|                                                         |                                              |                                                             |                                                                  |                                                               | ~                               |
| Nazwa komorki organizacyjnej (miejs                     | ce odbywania stażu)                          |                                                             |                                                                  |                                                               |                                 |
|                                                         |                                              |                                                             |                                                                  |                                                               |                                 |
| Nazwa stażu                                             |                                              |                                                             |                                                                  |                                                               |                                 |
|                                                         |                                              |                                                             |                                                                  |                                                               | ~                               |
| Rok szkolenia                                           |                                              | Data rozpoczęcia                                            | Data zakończenia                                                 |                                                               |                                 |
| 1                                                       | ~                                            |                                                             |                                                                  |                                                               |                                 |
| Liczba dni stażu                                        |                                              |                                                             |                                                                  |                                                               |                                 |
|                                                         |                                              |                                                             |                                                                  |                                                               |                                 |

Rysunek 14 Dodanie informacji o ukończonym stażu kierunkowym

Uwaga! Jeżeli staż realizowany był w jednostce nie będącej podmiotem leczniczym, w polu 'Nazwa podmiotu prowadzącego staż' należy wybrać jednostkę, w której odbywana jest specjalizacja, a w polu 'Nazwa komórki organizacyjnej (miejsce realizacji stażu)' należy wprowadzić nazwę miejsca realizacji stażu.

Uwaga! Jeśli jeden staż realizowany jest w kolejnych latach należy wprowadzić jego realizację we wszystkich latach szkolenia, w których był realizowany. W takim przypadku staż zostanie dodatkowo oznaczony informacją 'Realizacja częściowa'.

>> Wprowadzenie zrealizowanych elementów szkolenia zgodnie z programem specjalizacji

| Staż kierunkowy                                                                                                    |                  |                                        |                  |                         |   |
|----------------------------------------------------------------------------------------------------|------------------|----------------------------------------|------------------|-------------------------|---|
| Usuń                                                                                                    |                  |                                        |                  |                         |   |
| Realizacja częściowa                                                                                               |                  | Liczba dodanych realizacji stażu w EKS |                  | Łączna liczba dni stażu |   |
| Zaliczenie na podstawie uznania                                                                                    |                  |                                        |                  |                         |   |
| Uznanie na podstawie decyzji CMKP                                                                                  |                  |                                        |                  |                         | ~ |
| Nazwa podmiotu prowadzącego staż                                                                                   |                  |                                        |                  |                         |   |
|                                                                                                    |                  |                                        |                  |                         | ~ |
| Nazwa komórki organizacyjnej (miejsce                                                                              | odbywania stażu) |                                        |                  |                         | ] |
|                                                                                                    |                  |                                        |                  |                         |   |
| Nazwa stażu                                                                                                    |                  |                                        |                  |                         |   |
| Nazwa stażu<br>Staż podstawowy w zakresie chorób we                                                                | wnętrznych       |                                        |                  |                         | ~ |
| Nazwa stażu<br>Staż podstawowy w zakresie chorób we<br>Rok szkolenia                                               | wnętrznych       | Data rozpoczęcia                       | Data zakończenia |                         | ~ |
| Nazwa stażu<br>Staż podstawowy w zakresie chorób we<br>Rok szkolenia<br>1                                          | wnętrznych 🗸     | Data rozpoczęcia<br>2018-02-01         | Data zakończenia |                         | ~ |
| Nazwa stażu<br>Staż podstawowy w zakresie chorób we<br>Rok szkolenia<br>1<br>Liczba dni stażu                      | wnętrznych       | Deta rozpoczęcia<br>2018-02-01         | Data zakończenia |                         | ~ |
| Nazwa stażu<br>Staż podstawowy w zakresie chorób we<br>Rok szkolenia<br>1<br>Liczba dni stażu<br>180               | wnętrznych       | Data rozpoczęcia<br>2018-02-01         | Data zakończenia |                         | ~ |
| Nazwa stażu<br>Staż podstawowy w zakresie chorób we<br>Rok szkolenia<br>1<br>Liczba dni stażu<br>180<br>Akceptacja | wnętrznych       | Data rozpoczęcia                       | Data zakonczenia |                         | ~ |
| Nazwa stażu<br>Staż podstawowy w zakresie ohorób we<br>Rok szkolenia<br>1<br>Liczba dni stażu<br>180<br>Akceptacja | wnętrznych       | Data rozpoczęcia<br>[2018-02-01        | Data zakonczenia |                         | ~ |

Rysunek 15 Staż kierunkowy – realizacja częściowa

#### 2.2.3. Dodanie informacji o odbytym samokształceniu

Lekarz/Lekarz dentysta ma możliwość dodania informacji o odbytym samokształceniu w przewidzianych dla niego formach.

Dodanie informacji o odbytym samokształceniu przebiega analogicznie do dodawania innych informacji na stronie 'Realizacja programu szkolenia specjalizacyjnego'.

| <br>Formy samokształcenia |   |
|---------------------------|---|
|                           |   |
| Dodaj                     |   |
|                           |   |
| Samoksztarcenie           |   |
| Usuń                      |   |
| Rok szkolenia             |   |
| 1 🗸                       |   |
|                           |   |
| Rodzaj                    | _ |
|                           |   |
| Tytui                     |   |
|                           |   |
|                           |   |
| Wydawnictwo               |   |
|                           |   |
| Alcontrols                |   |
| urchranda                 |   |
|                           |   |
|                           |   |
|                           |   |

Rysunek 16 Dodanie informacji o odbytym samokształceniu

#### 2.2.4. Dodanie informacji o odbytych dyżurach medycznych

Lekarz/Lekarz dentysta ma możliwość dodania informacji o odbytych dyżurach medycznych.

w kafelku **'Realizacja programu szkolenia specjalizacyjnego'**. W górnej sekcji znajdują się informacje **'Dyżury zrealizowane'** i **'Dyżury zatwierdzone'**. W celu dodania nowego dyżuru konieczne jest użycie akcji **'Dodaj'**, uzupełnienie wymaganych pól i zapisanie zmian. Liczbę godzin i liczbę minut można uzupełnić wybierając odpowiednią wartość z listy, bądź wpisać ją ręcznie. Rozwinięcie i wybór odpowiednich godzin i minut z listy powoduje uzupełnienie pól **'Liczba godzin'** i **'Liczba minut'**. Do usunięcia danego dyżuru służy akcja **'Usuń'**.

| Dyż              | tury medyczne                        |                                  |                    |          |       |   |                              |                 |                 |                  |       |
|------------------|--------------------------------------|----------------------------------|--------------------|----------|-------|---|------------------------------|-----------------|-----------------|------------------|-------|
| $\left[ \right]$ | Dyżury medy                          | czne - podsumov                  | wanie              |          |       |   |                              |                 |                 |                  |       |
|                  | Dyżury zrealizow<br>Dyżury zatwierdz | Liczba godzin<br>ane             | 0                  | Liczba n | ninut | 0 |                              |                 |                 |                  |       |
| Lista            | a zrealizowany<br>Rok szkolenia      | ch dyżurów med                   | dycznych<br>Liczba | Liczba   | Data  |   | Nazwa komorki organizacyjnej | Data akceptacji | lmię i nazwisko | Pełniona Funkcja | Akcje |
| 1                | Rok 2                                | 18h 25min 🖌                      | 16                 | 25       |       |   |                              |                 |                 |                  | Usuń  |
| 2                | Rok 2                                | Inne  IDh 5min L2h 0min Bh 25min |                    |          |       |   |                              | -               |                 |                  | Usuń  |

Rysunek 17 Dodanie informacji o odbytych dyżurach medycznych

# 2.2.5. Dodanie informacji o spełnieniu innych wymagań określonych w programie specjalizacji

Lekarz/Lekarz dentysta ma możliwość dodania informacji o spełnieniu innych wymagań określonych w programie specjalizacji.

Dodanie tych informacji przebiega analogicznie do dodawania innych informacji na stronie 'Realizacja programu szkolenia specjalizacyjnego'.

| odaj                               |                                |      |  |
|------------------------------------|--------------------------------|------|--|
| Inne wymaganie                     |                                |      |  |
| Usuń                               |                                |      |  |
| Rok szkolenia                      |                                |      |  |
| 1                                  | ~                              |      |  |
|                                    |                                |      |  |
| Spełnienie innych wymagań określor | ıych w programie specjalizacji |      |  |
|                                    |                                |      |  |
|                                    |                                |      |  |
|                                    |                                |      |  |
|                                    |                                |      |  |
|                                    |                                | <br> |  |

Rysunek 18 Dodanie informacji o spełnieniu innych wymagań określonych w programie specjalizacji

#### 2.2.6. Wgląd w informacje o potwierdzeniu zrealizowania rocznego planu

Lekarz/lekarz dentysta ma możliwość przeglądu informacji o potwierdzeniu zrealizowania rocznego planu wprowadzonych przez kierownika specjalizacji/stażu.

Potwierdzenie zrealizowania rocznego planu jest umieszczone w zakładce 'Realizacja programu szkolenia specjalizacyjnego' w danym roku szkolenia

| wiń       | Potwierdzenie zrealizowania roczn   | ego planu |  |  |
|-----------|-------------------------------------|-----------|--|--|
| otwle     | rdzenie zrealizowania rocznego plan | u         |  |  |
| Rok szkol | lenia                               |           |  |  |
| 1         | $\checkmark$                        |           |  |  |
| Potwierd  | zenie zrealizowania rocznego planu  |           |  |  |
| test      |                                     |           |  |  |
|           |                                     |           |  |  |
|           |                                     |           |  |  |
|           |                                     |           |  |  |
| Ak        | ceptacja                            |           |  |  |
|           |                                     |           |  |  |
|           |                                     |           |  |  |
|           |                                     |           |  |  |

#### Rysunek 19 Informacje o potwierdzeniu zrealizowania rocznego planu

>> Wprowadzenie zrealizowanych elementów szkolenia zgodnie z programem specjalizacji

#### 2.2.7. Wgląd w informacje zawarte w usługach

Lekarz/lekarz dentysta ma możliwość przeglądu uwag wprowadzonych przez kierownika specjalizacji/stażu.

Uwagi są umieszczone w zakładce 'Realizacja programu szkolenia specjalizacyjnego'.

| Uwagi                                                      |                  |                         |
|------------------------------------------------------------|------------------|-------------------------|
|                                                            |                  |                         |
| Rok szkolenia                                              | _                |                         |
| 1                                                          |                  |                         |
|                                                            |                  |                         |
|                                                            |                  |                         |
| Uwagi                                                      |                  |                         |
| Uwagi                                                      |                  |                         |
| Uwagi                                                      |                  |                         |
| Uwagi                                                      |                  | ÷                       |
| Uwagi                                                      |                  | .ti                     |
| Uwagi<br>test<br>Dane osoby wpro                           | wadzającej uwagi | .i.                     |
| Uwagi<br>test<br>Dane osoby wpro<br>Data worowadzenia uwag | wadzającej uwagi | .::<br>Peiniona funkcia |

Rysunek 20 Uwagi do realizacji programu szkolenia

#### 2.2.8. Wgląd w pełną informację o wykonanych zabiegach i procedurach medycznych

Lekarz/lekarz dentysta ma możliwość przeglądu informacji o wykonanych zabiegach i procedurach medycznych, w tym informacji o akceptacji działań przez kierownika specjalizacji lub stażu.

Informacje te dostępne są na stronie 'Realizacja programu szkolenia specjalizacyjnego'.

| Vykonane zablegi/procedury     | medyczne                           |                                  |                           |
|--------------------------------|------------------------------------|----------------------------------|---------------------------|
|                                |                                    |                                  |                           |
|                                |                                    |                                  |                           |
| Procedura: Badanie             |                                    |                                  |                           |
| Frocedure. Ducume              |                                    |                                  |                           |
| Liczba procedur                |                                    |                                  |                           |
| 10                             |                                    |                                  |                           |
| Liczba wykonanych procedur     | Liczba zaakceptowanych procedur    | Kod zablegu/procedury medycznej  |                           |
| 1                              | 1                                  | A - operator/samodzielnie 🗸      |                           |
| Liczba wykonanych procedur     | Liczba zaakceptowanych procedur    | Kod zablegu/procedury medycznej  |                           |
| 0                              | 0                                  | B - asysta                       |                           |
|                                |                                    | 15 daysta                        |                           |
| Proceedings                    |                                    |                                  |                           |
| Procedura:                     |                                    |                                  |                           |
| LICZDA procedur                |                                    |                                  |                           |
| Listha well-analysis procedure | Lizzba zaalkooptowaaweb are sedur- | Ked tabletu (precedus) medurate' |                           |
| 0                              | 0                                  |                                  |                           |
| ,                              |                                    |                                  |                           |
| Liczba wykonanych procedur     | Liczba zaakceptowanych procedur    | Kod zablegu/procedury medycznej  |                           |
| 1                              | 1                                  | B - asysta 🔍                     |                           |
|                                |                                    |                                  |                           |
| Akceptacja                     |                                    |                                  |                           |
|                                |                                    |                                  |                           |
|                                |                                    |                                  |                           |
| Data akceptacji                | imię i nazwisko                    |                                  | Pełniona funkcja          |
| 2018-04-20                     | Ji K ci7                           |                                  | Kierownik Specjalizacji 🖂 |
|                                |                                    |                                  | -                         |

Rysunek 21 Pełna informacja o wykonanych zabiegach i procedurach medycznych

#### 2.2.9. Wgląd w informacje o zaliczenie modułu podstawowego

Lekarz/lekarz dentysta ma możliwość wglądu w informacje o zaliczeniu modułu podstawowego wprowadzone przez kierownika specjalizacji.

Informacje te dostępne są w zakładce 'Realizacja programu szkolenia specjalizacyjnego'.

| canczenie mounu poustano    | wego                     |                  |  |
|-----------------------------|--------------------------|------------------|--|
| Nazwa modułu                |                          |                  |  |
| Moduł podstawowy            | y w zakresie CHIRURGII   |                  |  |
| Moduł podstawowy został zał | iczony:                  |                  |  |
| 🔘 w ramach bieżącego szk    | olenia specjalizacyjnego |                  |  |
| 🔿 w ramach innego szkole    | nia specjalizacyjnego    |                  |  |
| Potwierdzenie zaliczenia m  | odułu podstawowego       |                  |  |
| Data zaliczenia             |                          |                  |  |
| 20                          |                          |                  |  |
| Potwierdzenie               |                          |                  |  |
| t                           |                          |                  |  |
|                             |                          |                  |  |
|                             |                          |                  |  |
|                             |                          |                  |  |
|                             |                          |                  |  |
|                             |                          |                  |  |
|                             |                          |                  |  |
| Akceptacja                  |                          |                  |  |
|                             | imię i nazwisko          | Peiniona funkcja |  |
| Data akceptacji             |                          |                  |  |

Rysunek 22 Informacje o zaliczeniu modułu podstawowego

W sekcji **'Zaliczenie modułu podstawowego'** znajduje się informacja wskazująca, czy moduł podstawowy został zaliczony w ramach bieżącego, czy innego szkolenia specjalizacyjnego.

#### 2.2.10. Dodanie pracy poglądowej/publikacji

Lekarz/Lekarz dentysta ma możliwość dodania do EKS pracy poglądowej / publikacji.

Dodanie ich odbywa się w zakładce 'Realizacja programu szkolenia specjalizacyjnego'.

Aby dodać pracę poglądową / publikację należy rozwinąć sekcję **'Praca poglądowa / publikacja'** a następnie użyć akcji **'Dodaj'**.

| Zwiń Praca poglądowa         | a / publikacja |
|------------------------------|----------------|
| Praca poglądowa / publikacja |                |
| Dodaj                        |                |

Rysunek 23 Dodawanie pracy poglądowej / publikacji

W efekcie system udostępni pole tekstowe do wprowadzenia opisu i miejsce, aby dodać plik. Dodanie pliku odbywa się za pomocą akcji 'Wybierz'. Każdorazowe użycie akcji 'Dodaj' powoduje dodanie na formularzu kolejnego miejsca do wgrania pliku.

| Praca poglądowa / publikacja |  |
|------------------------------|--|
| Usuń                         |  |
|                              |  |
| Dodaj                        |  |
| Usuń                         |  |
| Usuń Wybierz                 |  |
| Usuń                         |  |
| Akceptacja                   |  |

Rysunek 24 Wybór pliku z pracą podglądową / publikacją

Po dodaniu pracy poglądowej należy zapisać zmiany używając 'Zapisz' u dołu ekranu.

# 2.2.11. Wgląd w zgodę na przystąpienie do PES w trakcie szkolenia specjalizacyjnego

Lekarz/lekarz dentysta ma możliwość wglądu w informacje o zgodzie na przystąpienie do PES w trakcie szkolenia specjalizacyjnego.

Informacja ta dostępna jest w zakładce 'Realizacja programu szkolenia specjalizacyjnego' po rozwinięciu sekcji 'Zgoda na przystąpienie do PES w trakcie szkolenia specjalizacyjnego'.

| Zwiń Z        | Zgoda na przystąpienie do PES w trakcie szkolenia          | i specjalizacyjnego     |  |
|---------------|------------------------------------------------------------|-------------------------|--|
| Zgoda na      | przystąpienie do PES w trakcie szkolenia specjalizacyjnego |                         |  |
| Potwierd      | dzam wydanie zgody na przystąpienie do PES w trakcie szko  | lenia specjalizacyjnego |  |
| Akceptacja    |                                                            |                         |  |
| Data akceptad | cJI Imię i nazwisko                                        | Pełniona funkcja        |  |
|               |                                                            |                         |  |

Rysunek 25 Podgląd informacji dotyczących zgody na przystąpienie do PES w trakcie szkolenia specjalizacyjnego

#### 2.2.12. Wgląd w informacje o zaliczeniu szkolenia specjalizacyjnego

Lekarz/lekarz dentysta ma możliwość wglądu w informacje o zaliczeniu szkolenia specjalizacyjnego wprowadzone przez kierownika specjalizacji.

Informacje te dostępne są na stronie 'Realizacja programu szkolenia specjalizacyjnego'.

>> Wprowadzenie zrealizowanych elementów szkolenia zgodnie z programem specjalizacji

| Data zaliczenia                             |                             |                         |
|---------------------------------------------|-----------------------------|-------------------------|
| 2018-03-23                                  |                             |                         |
| Potwierdzenie                               |                             |                         |
| £                                           |                             |                         |
|                                             |                             |                         |
|                                             |                             |                         |
|                                             |                             |                         |
|                                             |                             |                         |
|                                             |                             |                         |
|                                             |                             |                         |
|                                             |                             | h.                      |
| Akceptacja                                  |                             | la.                     |
| Akceptacja                                  |                             | is.                     |
| Akceptacja                                  |                             | <u>له</u>               |
| Akceptacja                                  | lmię i nazwisko             | .:!<br>Peiniona funkcja |
| Akceptacja<br>Data akceptacji<br>2018-03-08 | Imię i nazwisko<br>J K. kr. | Peiniona funkcja        |

Rysunek 26 Informacje o zaliczeniu szkolenia specjalizacyjnego

Jeżeli zaliczenie szkolenia specjalizacyjnego odbyło się w drodze uznania dorobku naukowego i zawodowego lekarza/lekarza dentysty, wtedy w ramach informacji o zaliczeniu szkolenia specjalizacyjnego wyświetlony jest komunikat: "Decyzją dyrektora CMKP dorobek naukowy i zawodowy lekarza został uznany za równoważny ze zrealizowaniem przez niego w całości programu modułu specjalistycznego."

# 2.2.13. Wgląd w zakończenie szkolenia specjalizacyjnego i zamkniętą EKS w wyniku uznania dorobku naukowego i zawodowego

Jeśli szkolenie specjalizacyjne zostało zaliczone przez kierownika specjalizacji, użytkownik z Urzędu Wojewódzkiego, MON lub MSWiA wprowadził do systemu SMK informację o zakończeniu szkolenia specjalizacyjnego, Lekarz ma możliwość wglądu w informacje o zakończeniu szkolenia specjalizacyjnego i zamkniętą EKS.

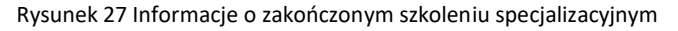

### 3. Zgłoszenie na kursy specjalizacyjne

W celu utworzenia zgłoszenia na kursy specjalizacyjne konieczne jest użycie kafelka 'Kursy'.

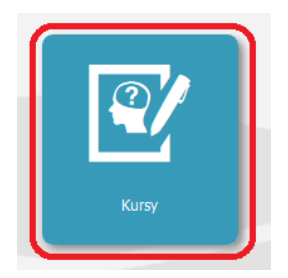

Rysunek 28 Kafelek 'Kursy'

Po wyborze kafelka użytkownik zostanie przekierowany do sekcji **'Filtrowanie'** z listą wyników filtrowania **'Lista kursów'**.

Aby wyświetlić listę kursów dostępnych dla danej specjalizacji, w sekcji **'Filtrowanie'** konieczne jest wybranie **'Dziedziny medycyny'**, której dotyczy specjalizacja.

|       | Filtrowanie                                                                                 | Lista kursów                                              |
|-------|---------------------------------------------------------------------------------------------|-----------------------------------------------------------|
| Start | Wybierz dziedzinę medycyny, aby wyświetlić listę kursów<br>Dziedzina medycyny<br>Wybierz    | Lista jest pusta.<br><< < 0 z 0 > >> na Stronie: 10 20 40 |
|       | Data rozpoczęcia kursu                                                                      |                                                           |
|       | <sup>0d</sup>                                                                               |                                                           |
|       | Do                                                                                          |                                                           |
|       | Tytuł kursu                                                                                 |                                                           |
| Kursy | Kursy z otwartą rekrutacją                                                                  |                                                           |
|       | <b>~</b>                                                                                    |                                                           |
|       | Numer kursu                                                                                 |                                                           |
|       | Podczas wyszukiwania po numerze kursu nie są brane pod uwagę<br>pozostałe pola wyszukiwania |                                                           |
|       | Miejscowość                                                                                 |                                                           |
|       |                                                                                             |                                                           |
|       | Forma kursu                                                                                 |                                                           |
|       | <b>~</b>                                                                                    |                                                           |
|       | Status kursu                                                                                |                                                           |
|       | <b></b>                                                                                     |                                                           |
|       | Wyczyść Szukaj                                                                              |                                                           |

Rysunek 29 Lista kursów

Po wyborze dziedziny medycyny zostanie wyświetlona lista kursów, organizowanych w ramach programu specjalizacji wybranej dziedziny. Jeżeli kurs został oznaczony statusem 'Odwołany', 'Archiwalny' lub 'Rekrutacja zamknięta', to nie ma możliwości złożenia zgłoszenia na ten kurs.

| trowanie                                                                      | Lista kursów             |                         |                     |                     |                           |                   |            |                         |                   |            |
|-------------------------------------------------------------------------------|--------------------------|-------------------------|---------------------|---------------------|---------------------------|-------------------|------------|-------------------------|-------------------|------------|
| Wybierz dziedzinę medycyny, aby wyświetlić listę kursów<br>Dziedzina medycyny | Numer<br>kursu           | Tytuł kursu             | Data<br>rozpoczęcia | Data<br>zakoñczenia | Miejscowość               | Płatność          | Kurs<br>EU | Status kursu            | Status<br>terminu | Akcje      |
| Choroby wewnętrzne Wybierz                                                    | 05-712/3-41-<br>021-2020 | Ratownictwo<br>medyczne | 2020-09-28          | 2020-10-02          | Łódź                      | Kurs<br>bezpłatny | Nie        | Rekrutacja<br>zamknięta |                   | $\odot$    |
| Data rozpoczęcia kursu Od                                                     | 01-705/3-03-<br>055-2020 | Alergologia             | 2020-09-28          | 2020-09-29          | Warszawa - e-<br>learning | Kurs<br>bezpłatny | Nie        | Rekrutacja<br>zamknięta |                   | $\odot$    |
| Do                                                                            | 05-730/3-43-<br>055-2020 | Prawo medyczne          | 2020-09-28          | 2020-09-30          | Szczecin                  | Kurs<br>bezpłatny | Nie        | Opublikowany            |                   | $\bigcirc$ |
| Tytuł kursu                                                                   | 01-705/3-06-<br>067-2020 | Toksykologia            | 2020-09-28          | 2020-09-29          | Kraków-<br>online         | Kurs<br>bezpłatny | Nie        | Opublikowany            |                   | $\odot$    |
| Kursy z otwartą rekrutacją                                                    | 05-730/3-42-<br>046-2020 | Zdrowie publiczne       | 2020-09-28          | 2020-10-07          | Bydgoszcz                 | Kurs<br>bezpłatny | Nie        | Rekrutacja<br>zamknięta | Zmiana<br>terminu | $\odot$    |
| TAK  V                                                                        | 05-730/3-43-<br>030-2020 | Prawo medyczne          | 2020-09-28          | 2020-09-30          | Gdańsk                    | Kurs<br>bezpłatny | Nie        | Rekrutacja<br>zamknięta |                   | $\odot$    |
| Podczas wyszukiwania po numerze kursu nie są brane pod uwagę                  | 05-730/3-42-<br>076-2020 | Zdrowie publiczne       | 2020-09-29          | 2020-10-08          | e-learning                | Kurs<br>bezpłatny | Nie        | Rekrutacja<br>zamknięta |                   | $\odot$    |
| pozostałe pola wyszukiwania<br>Miejscowość                                    | 05-730/3-42-<br>077-2020 | Zdrowie publiczne       | 2020-09-30          | 2020-10-09          | e-learning                | Kurs<br>bezpłatny | Nie        | Rekrutacja<br>zamknięta |                   | $\odot$    |
|                                                                               | 05-730/3-43-<br>148-2020 | Prawo medyczne          | 2020-09-30          | 2020-10-02          | Poznań                    | Kurs<br>bezpłatny | Nie        | Rekrutacja<br>zamknięta |                   | $\odot$    |
| Forma kursu                                                                   | 05-730/3-43-<br>118-2020 | Prawo medyczne          | 2020-10-01          | 2020-10-03          | Warszawa                  | Kurs<br>bezpłatny | Nie        | Opublikowany            |                   | $\odot$    |

Rysunek 30 Lista kursów dla wybranej dziedziny medycyny

Na liście kursów prezentowane są tylko podstawowe informacje o kursie specjalizacyjnym. Aby wyświetlić szczegółowe informacje o kursie należy zaznaczyć kurs i użyć akcji 'Szczegóły'.

| Numer kursu              | Tytuł kursu                                                                                                    | Data<br>rozpoczęcia | Data<br>zakończenia | Miejscowość       | Platność          | EU  | Status kursu | Status<br>terminu | Ak |
|--------------------------|----------------------------------------------------------------------------------------------------|---------------------|---------------------|-------------------|-------------------|-----|--------------|-------------------|----|
| 05-730/3-42-<br>23-2020  | Zdrowie publiczne                                                                                                    | 2020-05-21          | 2020-05-28          | Gdańsk            | Kurs<br>bezpłatny | Nie | Opublikowany | Zmiana<br>terminu | 6  |
| Szczegóły                |                                                                                                    |                     |                     |                   |                   |     |              |                   |    |
| 1-712/3-41-052-          | Ratownictwo medyczne                                                                                                    | 2020-06-08          | 2020-09-29          | Katowice          | Kurs<br>bezpłatny | Nie | Opublikowany | Zmiana<br>terminu | (  |
| 01-705/3-08-092-<br>2020 | Wprowadzenie do specjalizacji w dziedzinie chorób wewnętrznych (tryb modułowy). Wprowadzenie do specjalizacji w<br>chorobach wewnętrznych (tryb dotychczasowy). | 2020-09-21          | 2020-09-25          | Warszawa          | Kurs<br>bezpłatny | Nie | Opublikowany |                   | (  |
| 1-705/3-06-067-<br>020   | Toksykologia                                                                                                    | 2020-09-28          | 2020-09-29          | Kraków-<br>online | Kurs<br>bezpłatny | Nie | Opublikowany |                   | (  |
| 5-730/3-43-055-<br>020   | Prawo medyczne                                                                                                    | 2020-09-28          | 2020-09-30          | Szczecin          | Kurs<br>bezpłatny | Nie | Opublikowany |                   | (  |
| 5-730/3-43-118-<br>020   | Prawo medyczne                                                                                                    | 2020-10-01          | 2020-10-03          | Warszawa          | Kurs<br>bezpłatny | Nie | Opublikowany |                   | (  |
| 01-705/3-07-033-<br>2020 | Geriatria                                                                                                    | 2020-10-05          | 2020-10-06          | Warszawa          | Kurs<br>bezpłatny | Nie | Opublikowany |                   | (  |
| 1-705/3-02-006-          | Diagnostyka obrazowa                                                                                                    | 2020-10-06          | 2020-10-09          | Warszawa          | Kurs<br>bezpłatny | Nie | Opublikowany |                   | (  |
| 1-712/3-41-075-          | Ratownictwo medyczne                                                                                                    | 2020-10-12          | 2020-10-16          | Warszawa          | Kurs<br>bezpłatny | Nie | Opublikowany |                   | (  |
| 1-705/3-07-038-<br>020   | Geriatria                                                                                                    | 2020-10-13          | 2020-10-14          | Warszawa          | Kurs<br>bezpłatny | Nie | Opublikowany |                   | (  |
| 5-705/3-07-002-<br>020   | Geriatria                                                                                                    | 2020-10-15          | 2020-10-16          | Kraków            | Kurs<br>bezpłatny | Nie | Opublikowany |                   | (  |
| 1-705/3-03-073-<br>020   | Alergologia                                                                                                    | 2020-10-19          | 2020-10-20          | Lublin            | Kurs<br>bezpłatny | Nie | Opublikowany |                   | (  |
| 5-730/3-43-026-<br>020   | Prawo medyczne                                                                                                    | 2020-10-23          | 2020-10-25          | Gdańsk            | Kurs<br>bezpłatny | Nie | Opublikowany |                   | (  |

Rysunek 31 Akcja 'Szczegóły' przy wybranym kursie

Jeżeli dla wybranego kursu specjalizacyjnego rekrutacja jest aktywna, to po przejściu do szczegółów kursu, na dole strony, widoczny jest przycisk 'Formularz zgłoszenia na kurs', który przekierowuje do kwestionariusza zgłoszenia na kurs.

| Dane kursu                                                   |                                              |                                                                               |       |
|--------------------------------------------------------------|----------------------------------------------|-------------------------------------------------------------------------------|-------|
| Numer kursu                                                  |                                              | Status kursu                                                                  |       |
| 05-730/3-42-023-2020                                         |                                              | Opublikowany                                                                  | ~     |
| Tytuł kursu                                                  |                                              |                                                                               |       |
| Zdrowie publiczne                                            |                                              |                                                                               |       |
| Charakter kursu                                              |                                              |                                                                               |       |
| Kurs specjalizacyjny jedno<br>specjalizujących się wedłu     | lity. Kurs przeznac:<br>g modułowych progra  | zony dla lekarzy i lekarzy dentystów<br>mów specjalizacji (zakwalifikowani do |       |
| Terminy kursu                                                |                                              |                                                                               |       |
| [cz.1 21.05.2020 - 24.0<br>[cz.2 25.05.2020 - 28.0           | 5.2020] zmiana term:<br>5.2020] zmiana term: | inu z 16.04.2020 - 19.04.2020<br>inu z 23.04.2020 - 26.04.2020                | ,     |
| Organizator                                                  |                                              |                                                                               |       |
| Gdański Uniwersytet Medycz<br>Zwycięstwa 42a, 80-210 Gda     | ny; Zakład Zdrowia  <br>ńsk                  | Publicznego i Medycyny Społecznej; ul.                                        | al.   |
| Miejsce kursu                                                |                                              |                                                                               |       |
| online                                                       |                                              |                                                                               |       |
|                                                              |                                              |                                                                               |       |
| Kierownik naukowy                                            |                                              |                                                                               |       |
| J                                                            |                                              |                                                                               |       |
|                                                              |                                              |                                                                               |       |
| Zgłoszenia na kurs                                           |                                              |                                                                               |       |
| Lekarze posiadający EKS zg<br>t                              | łaszają się przez S/                         | MK, pozostali przez profil na stronie (                                       | CMKP; |
| Płatność                                                     |                                              | Forma kursu                                                                   |       |
| Kurs bezpłatny                                               | ~                                            | Kurs stacjonarny                                                              | ~     |
| Uwagi                                                        |                                              |                                                                               |       |
|                                                              |                                              |                                                                               |       |
| idnosniki<br>Jasady zgłaszania się na kursy organizowane prz | ez CMKP                                      |                                                                               | ,     |
|                                                              |                                              |                                                                               |       |

Rysunek 32 Szczegółowe informacje o kursie specjalizacyjnym

Kwestionariusz **'Zgłoszenie na kurs specjalizacyjny'** składa się z sekcji z polami uzupełnionymi automatycznie danymi z systemu oraz z sekcji wymagających uzupełnienia.

#### 3.1. Informacje o kursie i dane lekarza

Dane na kwestionariuszu zgłoszenia w sekcjach 'Informacje o kursie', 'Dane osobowe i uprawnienia zawodowe', 'Kontakt' oraz 'Adres korespondencyjny' zostały uzupełnione automatycznie na podstawie informacji pobranych dla danego kursu specjalizacyjnego i z konta użytkownika w SMK. Jeśli informacje dotyczące użytkownika są niepoprawne, zmiany należy nanieść w 'Moim profilu' SMK, ponieważ na wniosku nie są one dostępne do edycji.

#### 3.2. Informacje o specjalizacjach

W sekcji **'Informacje o specjalizacjach'** należy uzupełnić dane o posiadanym tytule zawodowym lub stopniu naukowym, a także informacje o ukończonej specjalizacji (*jeśli dotyczy*).

| Informacje o specjalizacjach                                                                                                    |                                                                                                    |                             |
|----------------------------------------------------------------------------------------------------|----------------------------------------------------------------------------------------------------|-----------------------------|
| Tytuł zawodowy / stopień naukowy           Tytuł zawodowy / stopień naukowy           Informacja będzie użyta tylko do wystawienia zaświadczenia o ukończeniu kursu. | Ukończona specjalizacja<br>Jeśli jest ich kilka to należy podać tę, która jest bezpośrednio związana z kursem. | Rok uzyskania specjalizacji |

Sekcja **'Informacje o specjalizacjach'** zawiera również informacje dotyczące aktualnie realizowanej specjalizacji. Dziedzina medycyny dla **'Rozpoczętej specjalizacji'**, **'Data rozpoczęcia specjalizacji'**, **'Planowana data zakończenia specjalizacji'** a także **'Numer wariantu programu specjalizacji'** uzupełniane są automatycznie informacjami pobranymi z Elektronicznej Karty Specjalizacji (EKS). W sekcji tej należy również podać **'Rok planowanego przystąpienia do egzaminu specjalizacyjnego'** oraz uzupełnić informacje dotyczące zaliczenia modułu podstawowego.

| Rozpoczęta specjalizacja<br>Choroby wewnetrzne | Data rozpoczęcia specjalizacji<br>2021-02-01    | Planowana data zakończenia specjalizacji<br>2023-01-31 |
|------------------------------------------------|-------------------------------------------------|--------------------------------------------------------|
| Numer wariantu programu specjalizacji          | Rok planowanego przystąpienia do egzaminu spec. |                                                        |
| Czy zaliczono moduł podstawowy                 | Data (planowanego) zaliczenia modułu podst.     |                                                        |

Rysunek 34 Informacje o specjalizacjach – część 2

#### 3.3. Zapis zgłoszenia na kurs

Po uzupełnieniu wymaganych pól na kwestionariuszu zgłoszenia na kurs należy użyć akcji 'Zapisz i wyślij', a następnie potwierdzić wysłanie zgłoszenia wybierając 'Tak'. Do rezygnacji z wysłania zgłoszenia na kurs, służy akcja 'Nie'.

Uwaga! Wypełnienie formularza nieprawidłowymi danymi uniemożliwi rekrutację

Zapisz i wyślij 🛛 Anuluj

Rysunek 35 Zapisanie danych na formularzu zgłoszenia na kurs i wysłanie zgłoszenia

Rysunek 33 Informacje o specjalizacjach – część 1

| Potwierdzenie |                                                                                     |
|---------------|-------------------------------------------------------------------------------------|
|               |                                                                                     |
|               |                                                                                     |
|               | Czy na pewno chcesz zapisać dane na formularzu i wysłać zgłoszenie na kurs do CMKP? |
|               | Tak Nie                                                                             |

Rysunek 36 Potwierdzenie wysłania zgłoszenia na kurs

### 3.4. Przeglądanie zgłoszeń na kursy specjalizacyjne

W celu przeglądania zapisanych i wysłanych zgłoszeń na kursy specjalizacyjne należy użyć kafelka 'Zgłoszenia na kursy', który jest dostępny z poziomu menu głównego.

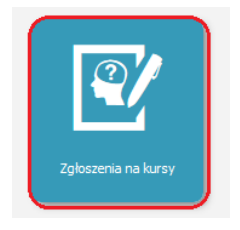

Rysunek 37 Kafelek Zgłoszenia na kursy

Po wyborze kafelka 'Zgłoszenia na kursy' użytkownik zostanie przekierowany do sekcji 'Filtrowanie' z listą wyników filtrowania 'Zgłoszenia na kursy'. Na liście zgłoszeń na kursy prezentowane są podstawowe informacje o kursie specjalizacyjnym, na który zostało złożone zgłoszenie, a także 'Dziedzina specjalizacji', w ramach której złożone zostało zgłoszenie oraz 'Data zgłoszenia'.

W kolumnie **'Status zgłoszenia'** prezentowany jest aktualny status zgłoszenia na kurs. Po zapisaniu i wysłaniu zgłoszenia na kurs przyjmuje ono początkowo status **'W trakcie przesyłania do CMKP'**. Każde zgłoszenie na kurs jest przekazywane do CMKP i po potwierdzeniu odbioru jego status ulega zmianie na **'Zgłoszony'**.

Aby wyświetlić szczegółowe informacje o zgłoszeniu, wybierz 'Akcje', a następnie 'Szczegóły'.

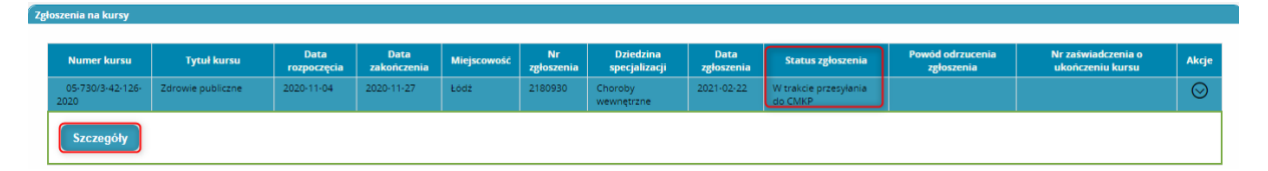

Rysunek 38 Lista Zgłoszeń na kursy

Zgłoszenia na kurs złożone za pomocą SMK podlegają standardowemu procesowi kwalifikacji. Po przeprocesowaniu danego zgłoszenia na kurs przez CMKP status zgłoszenia ulegnie zmianie odpowiednio do wyniku kwalifikacji.

Uwaga! Jeśli lekarz zapisał się na kurs i zostało wygenerowane elektroniczne zaświadczenie o ukończeniu kursu, to kurs nie wymaga dodatkowej akceptacji przez kierownika specjalizacji.

| Usuń                                                                                                    |                                                                                                    |                                                                                                    |         |
|----------------------------------------------------------------------------------------------------|----------------------------------------------------------------------------------------------------|----------------------------------------------------------------------------------------------------|---------|
| Zaliczenie na podstawie uznania                                                                                                    |                                                                                                    |                                                                                                    |         |
| Uznanie na podstawie decyzji CMKP                                                                                                    |                                                                                                    |                                                                                                    |         |
| Nazwa kursu                                                                                                    |                                                                                                    |                                                                                                    |         |
| Prawo medyczne                                                                                                    |                                                                                                    |                                                                                                    |         |
| Numer kursu                                                                                                    |                                                                                                    |                                                                                                    |         |
| 05-730/3-43-117-2020                                                                                                    |                                                                                                    |                                                                                                    | Wybierz |
| Dla kursow realizowanych po 01.01.2020                                                                                                    | wybierz kurs z listy                                                                                                    |                                                                                                    |         |
| Tytuł kursu CMKP                                                                                                    |                                                                                                    |                                                                                                    |         |
| Prawo medyczne                                                                                                    |                                                                                                    |                                                                                                    |         |
| Nativa podmiotu prowadzacozo kurz                                                                                                    |                                                                                                    |                                                                                                    |         |
| Nazwa podmioto prowadzącego kors                                                                                                    |                                                                                                    |                                                                                                    |         |
|                                                                                                    |                                                                                                    |                                                                                                    |         |
| Uniwersytet im. Mikołaj                                                                                                    | a Kopernika w Toruniu Collegium Medicum                                                                                                    | i im. Ludwika Rydygiera w Bydgoszczy                                                                                                    |         |
| Uniwersytet im. Mikołaj<br>- Uniwersytet im. Mikoł<br>Bydgoszczy                                                                                                | a Kopernika w Toruniu Collegium Medicum<br>aja Kopernika w Toruniu Collegium Medic                                                                                                    | ı im. Ludwika Rydygiera w Bydgoszczy<br>um im. Ludwika Rydygiera w                                                                                              | Wybier  |
| Uniwersytet im. Mikołaj<br>- Uniwersytet im. Mikoł<br>Bydgoszczy                                                                                                | a Kopernika w Toruniu Collegium Medicum<br>aja Kopernika w Toruniu Collegium Medic                                                                                                    | 1 im. Ludwika Rydygiera w Bydgoszczy<br>rum im. Ludwika Rydygiera w<br>//                                                                                       | Wybier  |
| Uniwersytet im. Mikołaj<br>- Uniwersytet im. Mikoł<br>Bydgoszczy<br>Rokszkolenia                                                                                | a Kopernika w Toruniu Collegium Medicum<br>aja Kopernika w Toruniu Collegium Medic<br>                                                                                                    | 1 im. Ludwika Rydygiera w Bydgoszczy<br>www.im. Ludwika Rydygiera w<br>Data ukonczenia                                                                          | Wybier  |
| Uniwersytet im. Mikołaj<br>- Uniwersytet im. Mikoł<br>Bydgoszczy<br>Rokszkolenia<br>3                                                                           | a Kopernika w Toruniu Collegium Medicum<br>aja Kopernika w Toruniu Collegium Medic<br>Numerkolejny kursu                                                                                                    | 1 im. Ludwika Rydygiera w Bydgoszczy<br>rum im. Ludwika Rydygiera w<br>Data ukonczenia<br>2020-05-18                                                            | Wybier  |
| Uniwersytet im. Mikołaj<br>- Uniwersytet im. Mikoł<br>Bydgoszczy<br>Rokszkolenia<br>3                                                                           | a Kopernika w Toruniu Collegium Medicum<br>aja Kopernika w Toruniu Collegium Medic<br>Numerkolejnykursu<br>Vumerkolejnykursu                                                                                  | 1 im. Ludwika Rydygiera w Bydgoszczy<br>rum im. Ludwika Rydygiera w<br>Deta ukonczenia<br>2020-05-18                                                            | Wybier  |
| Uniwersytet im. Mikołaj<br>- Uniwersytet im. Mikoł<br>Bydgoszczy<br>Rokszkolenia<br>3<br>Kurz zaliczony na podstawie ele                                        | a Kopernika w Toruniu Collegium Medicum<br>aja Kopernika w Toruniu Collegium Medic<br>Numerkolejnykursu<br>V f                                                                                                | 1 im. Ludwika Rydygiera w Bydgoszczy<br>rum im. Ludwika Rydygiera w<br>Deta ukonczenia<br>2020-05-18                                                            | Wybier  |
| Uniwersytet im. Mikołaj<br>- Uniwersytet im. Mikoł<br>Bydgoszczy<br>Rokszkolenia<br>3<br>Kurs zaliczony na podstawie ele                                        | a Kopernika w Toruniu Collegium Medicum<br>aja Kopernika w Toruniu Collegium Medic<br>Numerkolejny kursu<br>v f<br>ktronicznego zaświadczenia o ukończeniu kursu. Ni                                          | i im. Ludwika Rydygiera w Bydgoszczy<br>rum im. Ludwika Rydygiera w<br>Deta ukonczenia<br>2020-05-18<br>ie wymaga dodatkowej akceptacji                         | Wybier  |
| Uniwersytet im. Mikołaj<br>- Uniwersytet im. Mikoł<br>Bydgoszczy<br>Rokszkolenia<br>3<br>Kurszaliczony na podstawie ele<br>Numerzaświadczenia o ukończeniu kurs | a Kopernika w Toruniu Collegium Medicum<br>(a ja Kopernika w Toruniu Collegium Medic<br>Numerkolejny kursu<br>(4)<br>ektronicznego zaświadczenia o ukończeniu kursu. Ni<br>u Data wygenerowania zaświadczenia | n im. Ludwika Rydygiera w Bydgoszczy<br>um im. Ludwika Rydygiera w<br>Data ukonczenia<br>2020-05-18<br>ie wymaga dodatkowej akceptacji<br>Pobierz zaświadczenie | Wybier  |

Rysunek 39 Elektroniczne zaświadczenie o ukończeniu kursu

### 4. Wgląd w opinię konsultanta krajowego/wojewódzkiego

W sytuacji, w której wyznaczony konsultant zaopiniował EKS, UW/MON/MSWiA otrzyma na swój adres mailowy wiadomość informującą o zaopiniowaniu EKS. W sytuacji, w której konsultant zaopiniował negatywnie EKS, a urząd nie ma co do tego zastrzeżeń udostępnia opinię lekarzowi / lekarzowi dentyście.

W przypadku negatywnej opinii konsultanta dotyczącej EKS lekarz / lekarz dentysta może poza systemem SMK odwołać się od decyzji. Podgląd opinii możliwy jest po użyciu akcji **'Przegląd'** przy wybranej EKS, a następnie użyciu kafelka **'Konsultant wojewódzki / krajowy weryfikacja'**. System wyświetli sekcję **'Weryfikacja merytoryczna konsultanta wojewódzkiego / krajowego'**, gdzie należy użyć akcji **'Przejdź do weryfikacji'**.

|                                                                                                    |                                                                     | PESEL:                                         |      |
|----------------------------------------------------------------------------------------------------|---------------------------------------------------------------------|------------------------------------------------|------|
| Numer karty szkolenia specjalizacyjnego                                                            | Numer wpisu do rejestru osób odbywających szkolenie specjalizacyjne | Podmiot wydający kartę szkolenia specjalizacyj | nego |
|                                                                                                    |                                                                     | MON                                            | ~    |
| Dziedzina medycyny                                                                                 | Kod dziedziny medycyny                                              | Status                                         |      |
| Choroby wewnętrzne                                                                                 | 0705                                                                | Aktywna                                        | ~    |
| Przynależność specjalizacji                                                                        |                                                                     |                                                |      |
| Ministerstwo Obrony Narodowej 🗸 🗸                                                                  |                                                                     |                                                |      |
|                                                                                                    |                                                                     |                                                |      |
|                                                                                                    |                                                                     |                                                |      |
|                                                                                                    |                                                                     |                                                |      |
| fikacja merytoryczna konsultanta wojewó                                                            | dzkiego / krajowego                                                 |                                                |      |
| <b>fikacja merytoryczna konsultanta wojewó</b><br>eryfikacji Data zatwierdzenia Status weryfikacji | <b>dzkiego / krajowego</b><br>Wynik weryfikacji                     |                                                | _    |

Rysunek 40 Weryfikacja merytoryczna konsultanta wojewódzkiego / krajowego

Po użyciu akcji system przekieruje do ekranu z wynikiem weryfikacji. Każdy z zrealizowanych elementów programu specjalizacji posiada obok 'Wynik weryfikacji dla danej kategorii', gdzie elementy zaakceptowane oznaczone są 'Zatwierdzono' a elementy wymagające uzupełnienia oznaczone są kolorem czerwonym 'Do uzupełnienia'. Dodatkowo u dołu ekranu znajduje się sekcja 'Opinia konsultanta wojewódzkiego / krajowego', gdzie widnieją informacje czy szkolenie zostało zrealizowane zgodnie z programem specjalizacji oraz informacje dotyczące opinii i dane konsultanta.

| realizowane elementy programu specjalizacji                                                                                                    |                                                                                     | Wynik weryfikacji dla danej kategorii |  |
|----------------------------------------------------------------------------------------------------|-------------------------------------------------------------------------------------|---------------------------------------|--|
| Rozwiń Kursy specjalizacyjne                                                                                                    |                                                                                     | 🖲 Do uzupełnienia                     |  |
| Rozwiń Staże kierunkowe                                                                                                    |                                                                                     | Catwierdzono                          |  |
| Rozwiń Wykonane zabiegi i procedury m                                                                                                    | nedyczne                                                                            | Catwierdzono                          |  |
| Rozwiń Formy samokształcenia                                                                                                    |                                                                                     | Catwierdzono                          |  |
| Rozwiń Praca poglądowa / publikacja                                                                                                    |                                                                                     | 🖲 Do uzupełnienia                     |  |
| Rozwiń Dyżury medyczne                                                                                                    |                                                                                     | Catwierdzono                          |  |
| Rozwiń Inne wymagania określone w pr                                                                                                    | ogramie specjalizacji                                                               | Catwierdzono                          |  |
| Opinia konsultanta wojewódzkiego / krajowa<br>Szkolenie specjalizacyjne zostało zrealizowane zgodnie z p<br>Program szkolenia specjalizacyjnego nie został zrealizowa<br>Data zakonczenia opiniowania<br>2021-07-13<br>Rola | e <b>go</b><br>ny i wymaga uzupełnienia<br>Imię i nazwisko<br>Powolany w dziedzinie |                                       |  |
| Konsultant krajowy 🗸                                                                                                    | Choroby wewnętrzne                                                                  |                                       |  |
|                                                                                                    |                                                                                     |                                       |  |

Rysunek 41 Wynik weryfikacji konsultanta

Po rozwinięciu każdej z kategorii oznaczonej **'Do uzupełnienia'**, u dołu znajduje się informacja zawierająca **'Szczegółowy opis elementów do uzupełnienia wraz z uzasadnieniem'**, gdzie została wprowadzona informacja od konsultanta.

| test                                                       |                                                                                                    |                           |  |
|------------------------------------------------------------|----------------------------------------------------------------------------------------------------|---------------------------|--|
|                                                            |                                                                                                    |                           |  |
| test.txt                                                   |                                                                                                    | Pobierz                   |  |
| Akceptacia                                                 |                                                                                                    |                           |  |
| Data akceptacii                                            | lmie i nazwisko                                                                                                 | Pelniona funkcia          |  |
| 2021-03-25                                                 | Joanna Rejzner                                                                                                  | Kierownik Specjalizacji 🗸 |  |
|                                                            |                                                                                                    |                           |  |
|                                                            |                                                                                                    |                           |  |
| wierdzene 🔍 De uzunelnier                                  | in the second second second second second second second second second second second second second second second |                           |  |
| wierdzono O Do uzupełnien<br>Kowy opis elementów do uzupeł | ia<br>nienia wraz z uzasadnieniem                                                                               |                           |  |

Rysunek 42 Opis elementów do uzupełnienia wraz z uzasadnieniem

Jeśli lekarz / lekarz dentysta nie ma zastrzeżeń do opinii, UW/MON/MSWiA zwraca EKS do wybranej placówki szkoleniowej, która w następnej kolejności umożliwia lekarzowi / lekarzowi dentyście uzupełnienia braków, wskazanych przez konsultanta. W momencie zwrotu EKS do uzupełnienia, UW/MON/MSWiA dodaje w systemie adnotację o przedłużeniu czasu trwania szkolenia specjalizacyjnego. Adnotacja taka jest widoczna po użyciu akcji **'Przegląd'** dla EKS a następnie użyciu kafelka **'Adnotacje'** i rozwinięciu sekcji **'Adnotacje o przedłużeniu czasu trwania szkolenia specjalizacyjnego'**.

|                    | Zwiń Adnotacje o przedłużeniu czasu trwania szkolenia specjalizacyjnego                                                                                                    |
|--------------------|----------------------------------------------------------------------------------------------------|
| Dane podstawowe    | Od dnia         Do dnia           2025-12-30         2028-07-13           Przyczyna przedłużenia                                                                                         |
| Dave specjalizacji | Art. tör ust.ő pit 2 - celem uzupelnienia brakujących elementów programu specjalizacji         Załączniki         Odwzorowanie cyfrowe dokumentu potwierdzającego przyczynę przedłużenia |
| Adnotacje          | Akceptacja Data akceptacji Imię i nazwisko Pelniona funkcja                                                                                                    |
|                    | 2021-07-14 Beats Swiszczewsky II Ministerstwo Obrony Narodowej 🗸                                                                                                    |

Rysunek 43 Kafelek 'Adnotacje' i sekcja 'Adnotacje o przedłużeniu czasu trwania szkolenia specjalizacyjnego'

# 4.1. Uzupełnienie braków w EKS po weryfikacji konsultanta krajowego/wojewódzkiego

W celu uzupełnienia braków w EKS po weryfikacji konsultanta należy użyć akcji **'Edycja'** przy wybranej EKS a następnie użyć kafelka **'Realizacja programu szkolenia specjalizacyjnego'.** W kolejnym kroku należy rozwinąć sekcję **'Elementy do uzupełnienia wskazane przez konsultanta wojewódzkiego / krajowego:** uzupełnienie po weryfikacji 1'.

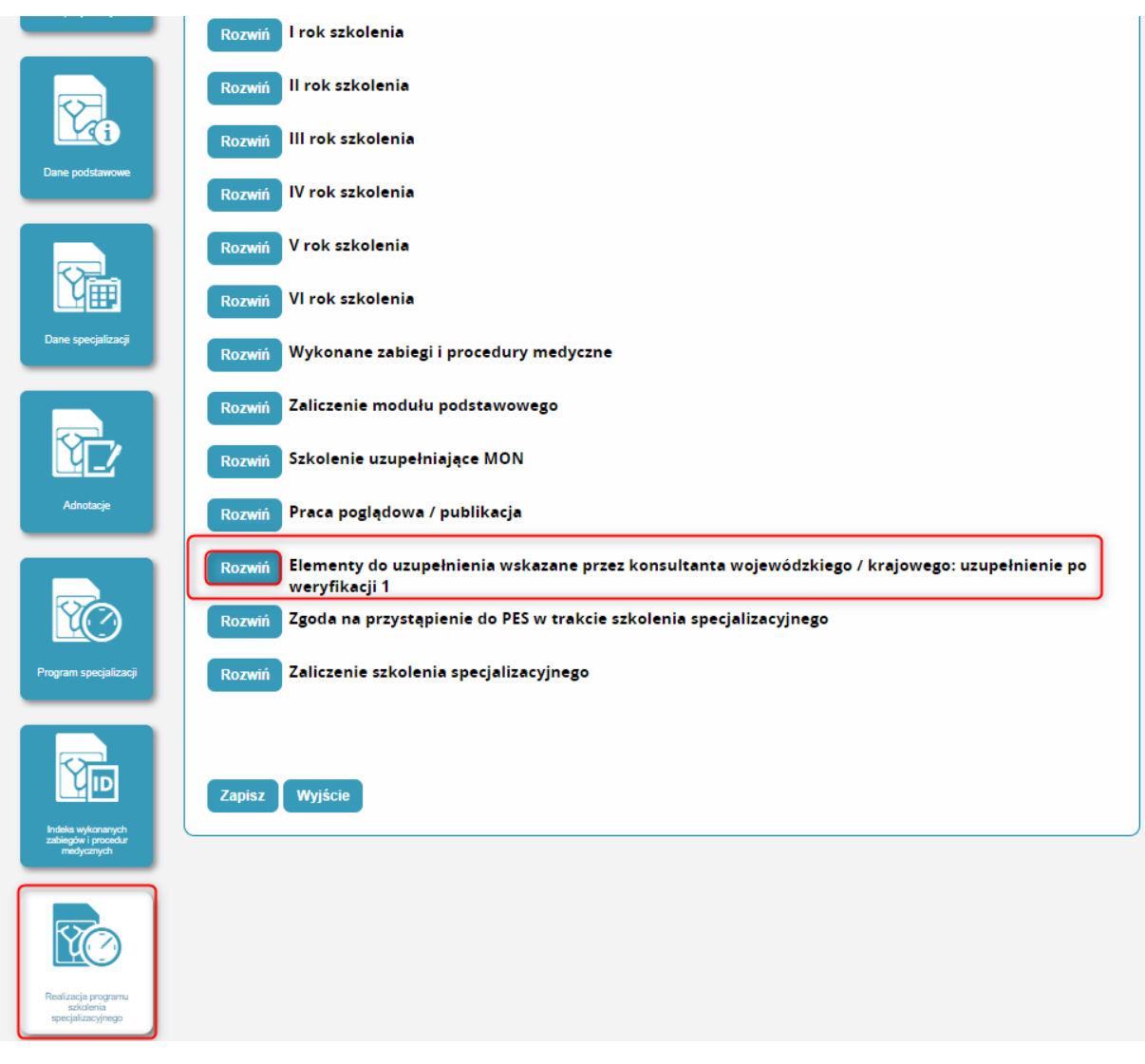

Rysunek 44 Kafelek 'Realizacja programu szkolenia specjalizacyjnego' i poszczególne elementy programu

Po rozwinięciu sekcji elementy wymagające uzupełnienia będą oznaczone kolorem czerwonym. Rozwinięcie ich za pomocą akcji 'Rozwiń' powoduje wyświetlenie 'Szczegółowego opisu elementów do uzupełnienia wraz z uzasadnieniem' a użytkownik ma możliwość dodania zrealizowanych elementów w sposób analogiczny jak dodawanie informacji o realizacji programu szkolenia, które zostało opisane w rozdziale <u>2.2</u> Dodanie informacji o realizacji programu szkolenia.

|                                                         | Zwiń Elementy do uzupełnienia wskazane przez konsultanta wojewódzkiego / krajowego: uzupełnienie po weryfikacji 1 |
|---------------------------------------------------------|----------------------------------------------------------------------------------------------------|
| ĨO                                                      | Zwiń Kursy specjalizacyjne                                                                                        |
| Program specjalizacji                                   | Szczegółowy opis elementów do uzupełnienia wraz z uzasadnieniem<br>Do uzupełnienia                                |
| Indeks wykonanych<br>zabiegów i procesiur<br>medycznych | Ukończone kursy specjalizacyjne<br>Dodaj                                                                          |
|                                                         | Rozwiń Staże klerunkowe                                                                                           |
| Realizacja programu<br>szkolenia<br>specjalizacyjnego   | Rozwiń Zablegi I procedury medyczne                                                                               |
|                                                         | Rozwiń Formy samokształcenia                                                                                      |
| ĨO                                                      | Rozwiń Dyżury medyczne                                                                                            |
| Konsultant wojewódzki /<br>krajowy weryfikacja          | Rozwiń Inne wymagania określone w programie specjalizacji                                                         |
|                                                         | Rozwiń Uwagi                                                                                                    |
|                                                         | Zwiń Praca poglądowa / publikacja                                                                                 |
|                                                         | Proszę załączyć poprawny plik                                                                                     |
|                                                         | Praca poglądowa / publikacja<br>Dodaj                                                                             |

Rysunek 45 Sekcja 'Elementy do uzupełnienia wskazane przez konsultanta wojewódzkiego / krajowego: uzupełnienie po weryfikacji 1'

Po uzupełnieniu danych konieczne jest ich zapisanie za pomocą akcji 'Zapisz' u dołu ekranu.

| Szczegółowy opis elementów do | uzupełnienia wraz z uzasadnieniem |                           |                 |    |
|-------------------------------|-----------------------------------|---------------------------|-----------------|----|
| Proszę załączyć po            | prawny plik                       |                           |                 |    |
|                               |                                   |                           |                 |    |
|                               |                                   |                           |                 |    |
|                               |                                   |                           |                 |    |
| Praca pogladowa /             | nublikada                         |                           |                 |    |
| Thea pogiquowa?               | Jublikacja                        |                           |                 |    |
|                               |                                   |                           |                 |    |
|                               |                                   |                           |                 |    |
| Usuń                          |                                   |                           |                 |    |
| USUN                          |                                   |                           |                 |    |
| test                          |                                   |                           |                 |    |
|                               |                                   |                           |                 | // |
| Dodai                         |                                   |                           |                 |    |
| Douaj                         |                                   |                           |                 |    |
|                               |                                   |                           |                 |    |
| Usun test.txt                 |                                   |                           | Wybierz Pobierz |    |
|                               |                                   |                           |                 |    |
| Akceptacja                    |                                   |                           |                 |    |
|                               |                                   |                           |                 |    |
|                               |                                   |                           |                 |    |
| ozwiń Zgoda na p              | rzystąpienie do PES w trakcie s   | zkolenia specjalizacyjneg | 0               |    |
|                               |                                   |                           |                 |    |
| ozwiń Zaliczenie              | zkolenia specjalizacyjnego        |                           |                 |    |
|                               |                                   |                           |                 |    |
|                               |                                   |                           |                 |    |
|                               |                                   |                           |                 |    |
|                               |                                   |                           |                 |    |
| apisz Wyjśc <u>ie</u>         |                                   |                           |                 |    |
|                               |                                   |                           |                 |    |

Rysunek 46 Akcja 'Zapisz'

Po poprawnym zapisie danych zostanie wyświetlone potwierdzenie zapisu, gdzie należy użyć akcji 'Dalej'.

| Potwierdzenie |                                  |
|---------------|----------------------------------|
|               |                                  |
|               | Dane zostały prawidłowo zapisane |
|               | Dalej                            |
|               |                                  |
|               |                                  |

Rysunek 47 Potwierdzenie zapisu wprowadzonych danych

Po uzupełnieniu przez lekarza / lekarza dentystę braków wskazanych przez konsultanta wojewódzkiego / krajowego, kierownik specjalizacji powinien ponownie zaakceptować szkolenie specjalizacyjne i przekazać EKS do ponownej weryfikacji konsultanta.

## 5. Adnotacje

Aby przeglądać szczegóły adnotacji dotyczących EKS, należy użyć kafelka 'Elektroniczne karty specjalizacji' i wyszukać wybraną EKS. Następnie należy skorzystać z akcji 'Przegląd' i kolejno wybrać kafelek 'Adnotacje'.

| A                                    | iektroniczna Karta Specjalizacji - Adnotacje                 |                                                                     |                                                           |
|--------------------------------------|--------------------------------------------------------------|---------------------------------------------------------------------|-----------------------------------------------------------|
| Start                                | Numer karty szkolenia specjalizacyjnego                      | Numer wpisu do rejestru osób odbywających szkolenie specjalizacyjne | PESEL: Podmiot wydający kartę szkolenia specjalizacyjnego |
|                                      |                                                              |                                                                     | MON                                                       |
|                                      | Dziedzina medycyny<br>Otracabauranataraa                     | Kod dziedziny medycyny                                              | Status                                                    |
|                                      | Choroby wewnędzne                                            | 0705                                                                | Aktywna 🗸                                                 |
|                                      | Przynależność specjalitacji<br>Ministerstwo Obrony Narodowej |                                                                     |                                                           |
| Elektroniczne karty<br>specjalizacji | Rozwiń Adnotacje o przedłużeniu czasu trwania szk            | iolenia specjalizacyjnego                                           |                                                           |
|                                      | Rozwiń Adnotacje o dodatkowym przedłużeniu czas              | su trwanila szkolenia specjalizacyjnego                             |                                                           |
| Dane podstawowe                      | Rozwiń Adnotacje o skroceniu okresu odbywania sz             | zkolenia specjalizacyjnego                                          |                                                           |
|                                      | Rozwiń Adnotacje o uznaniu                                   |                                                                     |                                                           |
| Dane specjalizacji                   | Wyjście                                                      |                                                                     |                                                           |
| Adnotacje                            |                                                              |                                                                     |                                                           |

Rysunek 48 Kafelek 'Adnotacje'

Na ekranie zostaną wyświetlone 4 sekcje, każda z nich dotyczy innej adnotacji. Wszystkie można rozwinąć używając akcji **'Rozwiń'**. Po rozwinięciu sekcji system wyświetli decyzję do konkretnej adnotacji wraz z informacjami, które jej dotyczą.

| lektroniczna Karta Specjalizacji - Adnotacje                                                                                                    |                                                                     |                                                    |
|----------------------------------------------------------------------------------------------------|---------------------------------------------------------------------|----------------------------------------------------|
|                                                                                                    |                                                                     |                                                    |
|                                                                                                    |                                                                     |                                                    |
|                                                                                                    |                                                                     |                                                    |
| and the second second se |                                                                     | PESEL:                                             |
| Numer karty szkolenia specjalizacyjnego                                                                                                    | Numer wpisu do rejestru osób odbywających szkolenie specjalizacyjne | Podmiot wydający kartę szkolenia specjalizacyjnego |
|                                                                                                    |                                                                     | MON                                                |
| Dziedzina medycyny                                                                                                    | Kod dziedziny medycyny                                              | Status                                             |
| Choroby wewnętrzne                                                                                                    | 0705                                                                | Aktywna 🗸                                          |
| Przynależność specjalizacji                                                                                                    |                                                                     |                                                    |
| Ministerstwo Obrony Narodowej 💉                                                                                                    |                                                                     |                                                    |
|                                                                                                    |                                                                     |                                                    |
|                                                                                                    |                                                                     |                                                    |
|                                                                                                    |                                                                     |                                                    |
| Adnotacie o przedłużeniu czasu trwania szkolenia special                                                                                                    | Izacvinego                                                          |                                                    |
| Rozwin                                                                                                    |                                                                     |                                                    |
|                                                                                                    |                                                                     |                                                    |
|                                                                                                    |                                                                     |                                                    |
| Adnotacje o dodatkowym przedłużeniu czasu trwania szk                                                                                                    | olenia specjalizacyjnego                                            |                                                    |
|                                                                                                    |                                                                     |                                                    |
|                                                                                                    |                                                                     |                                                    |
|                                                                                                    |                                                                     |                                                    |
| Rozwiń Adnotacje o skróceniu okresu odbywania szkolenia specja                                                                                                    | ilizacyjnego                                                        |                                                    |
|                                                                                                    |                                                                     |                                                    |
|                                                                                                    |                                                                     |                                                    |
| Adnotacje o uznanlu                                                                                                    |                                                                     |                                                    |
| Zwin                                                                                                    |                                                                     |                                                    |
|                                                                                                    |                                                                     |                                                    |
|                                                                                                    |                                                                     | )                                                  |
|                                                                                                    |                                                                     |                                                    |
|                                                                                                    |                                                                     |                                                    |
| Decyzja pozytywna O Decyzja negatywna                                                                                                    |                                                                     |                                                    |
| Data decyzji Organ w                                                                                                    | ydajacy decyzję                                                     |                                                    |
| 2021-02-23 Dyrekto                                                                                                    | r CMKP 👻                                                            |                                                    |
|                                                                                                    |                                                                     |                                                    |
| Przedmiot decyzji                                                                                                    |                                                                     |                                                    |
| Uznanie staży ilub kursów odbytych w kraju lub za granicą przed otwarciem                                                                                                    | specjalizacji i skrócenie specjalizacji                             | ¥                                                  |
| Zalaczniki                                                                                                    |                                                                     |                                                    |
| Zarączniki                                                                                                    |                                                                     |                                                    |
|                                                                                                    |                                                                     |                                                    |
| test_smk.txt                                                                                                    | Pobierz                                                             |                                                    |
|                                                                                                    |                                                                     |                                                    |
|                                                                                                    |                                                                     |                                                    |
|                                                                                                    |                                                                     |                                                    |
| Akceptacia                                                                                                    |                                                                     |                                                    |
|                                                                                                    |                                                                     |                                                    |
|                                                                                                    | Palatan Évaluta                                                     |                                                    |
| 2021-02-23                                                                                                    | Perniona tunkcja<br>Centrum Medwizne Kestelenenie Dedeslammas       |                                                    |
|                                                                                                    | Summer mogsane raziatenia rougpianowe                               |                                                    |
|                                                                                                    |                                                                     |                                                    |

Rysunek 49 Adnotacje, szczegóły 'Adnotacji o uznaniu'

Pierwsza z adnotacji to **'Adnotacja o przedłużeniu czasu trwania szkolenia specjalizacyjnego'**. Adnotacja dodawana jest m.in. przez Urząd wojewódzki w przypadku zwrotu EKS do placówki szkoleniowej w celu uzupełnienia braków.

| Od dnia                                                 | Do dnia                                                   |                                 |
|---------------------------------------------------------|-----------------------------------------------------------|---------------------------------|
| 2025-12-30                                              | 2028-07-13                                                |                                 |
| Przyczyna przedłużenia                                  |                                                           |                                 |
| Art. 16r ust.6 pkt 2 - celem                            | uzupełnienia brakujących elementów programu specjalizacji |                                 |
| Załączniki                                              |                                                           |                                 |
| Załączniki<br>Odwzorow                                  | inie cyfrowe dokumentu potwierdzającego przyczynę p       | rzedłużenia                     |
| Załączniki<br>Odwzorow<br>Akceptacja                    | inie cyfrowe dokumentu potwierdzającego przyczynę p       | rzedłużenia                     |
| Załączniki<br>Odwzorow<br>Akceptacja<br>Data akceptacji | anie cyfrowe dokumentu potwierdzającego przyczynę p       | rzedłużenia<br>Peiniona funkcja |

Rysunek 50 Sekcja 'Adnotacje o przedłużeniu czasu trwania szkolenia specjalizacyjnego'

Wprowadzoną datę przedłużenia można zweryfikować, przechodząc do szczegółów kafelka 'Dane specjalizacji' w obsługiwanej EKS. Data prezentowana jest w sekcji 'Okres szkolenia' w polu 'Rzeczywista data zakończenia szkolenia'.

| Okres szkolenia                        |                                        |
|----------------------------------------|----------------------------------------|
| Planowana data rozpoczęcia szkolenia   | Planowana data zakończenia szkolenia   |
| 2021-02-01                             | 2026-01-31                             |
| Rzeczywista data rozpoczęcia szkolenia | Rzeczywista data zakończenia szkolenia |
| 2021-02-01                             | 2028-07-13                             |

Rysunek 51 Pole 'Rzeczywista data zakończenia szkolenia'

Kolejna to **'Adnotacja o dodatkowym przedłużeniu czasu trwania szkolenia specjalizacyjnego'**. Dodawana jest również przez urząd wojewódzki i również wpływa na **'Rzeczywistą datę zakończenia szkolenia'**.

| Rozwiń Adnotacje o przedłużeniu czasu trwania szkolenia specjalizacyjnego                                   |
|----------------------------------------------------------------------------------------------------|
| Adnotacje o dodatkowym przedłużeniu czasu trwania szkolenia specjalizacyjnego                               |
|                                                                                                    |
| Od dnia Do dnia                                                                                             |
| 2023-01-30 2023-01-24                                                                                       |
| Przyczyna przedłużenia                                                                                      |
| TEST                                                                                                    |
|                                                                                                    |
|                                                                                                    |
| Załączniki                                                                                                  |
|                                                                                                    |
| Odwzorowanie cyfrowe pozytywnej decyzji właściwego organu o przedłużeniu okresu szkolenia specjalizacyjnego |
| Akceptacja                                                                                                  |
| Data akceotaci Imie i nazwisko Pelniona funkcia                                                             |
| 2021-07-16 Urząd Wojewódzki 🗸                                                                               |
|                                                                                                    |
|                                                                                                    |
| Rozwiń Adnotacje o skroceniu okresu odbywania szkolenia specjalizacyjnego                                   |
| Rozwiń Adnotacje o uznaniu                                                                                  |

Rysunek 52 Sekcja 'Adnotacje o dodatkowym przedłużeniu czasu trwania szkolenia specjalizacyjnego'

Przedostatnie z adnotacji to 'Adnotacje o skróceniu odbywania szkolenia specjalizacyjnego'. Adnotacje te dodaje kierownik specjalizacji. Dodawane są z powodu uznania dorobku naukowego i zawodowego w części, lub w całości wraz z dopuszczeniem do PES, jak również z powodu uznania kursów i staży zrealizowanych za granicą lub z powodu szkoleń zrealizowanych w krótszym terminie jako e-learning. W szczegółach adnotacji widnieje rodzaj decyzji i dane dotyczące okresu skrócenia specjalizacji. Adnotacja ta również wpływa na 'Rzeczywistą datę zakończenia szkolenia'.

Uwaga: Adnotacja o skróceniu z powodu uznania dorobku naukowego i zawodowego oraz uznania staży lub kursów jest możliwa do uzupełnienia wyłącznie, jeżeli istnieje odpowiednia adnotacja o uznaniu dodana w kolejnej sekcji.

| 🔍 Decyzja pozytywna 👘 Decyzja                                                                       | negatywna                                        |                  |  |
|----------------------------------------------------------------------------------------------------|--------------------------------------------------|------------------|--|
| Do dnia                                                                                             | Okres skrócenia specjalizacji (dni)              | Data decyzji     |  |
| 2028-07-01                                                                                          | 12                                               |                  |  |
|                                                                                                    |                                                  |                  |  |
|                                                                                                    |                                                  |                  |  |
| rzyczyna skrócenia                                                                                  |                                                  |                  |  |
| rzyczyna skrócenia<br>Szkolenie zrealizowane w krótszym okresie,                                    | w szczególności jako e-learning                  |                  |  |
| rzyczyna skrócenia<br>Szkolenie zrealizowane w krótszym okresie.                                    | w szczególności jako e-learning                  |                  |  |
| rzyczyna skrocenia<br>Szkolenie zrealizowane w krótszym okresie,<br><b>Akceptacja</b>               | w szczególności jako e-learning                  |                  |  |
| rzyczyna skrocenia<br>Szkolenie zrealizowane w krótszym okresie,<br>Akceptacja                      | w szczególności jako e-leaming                   |                  |  |
| rzyczyna skrocenia<br>Szkolenie zrealizowane w krótszym okresie,<br>Akceptacja<br>Data akceptacji i | w szczególności jako e-leaming<br>nię i nazwisko | Peiniona funkcja |  |

Rysunek 53 Sekcja 'Adnotacje o skróceniu okresu odbywania szkolenia specjalizacyjnego'

Ostatnia sekcja 'Adnotacji' to 'Adnotacje o uznaniu'. 'Adnotacje o uznaniu' dodawane są przez Centrum Medyczne Kształcenia Podyplomowego. Adnotacje te mogą dotyczyć uznania m.in. dorobku naukowego i zawodowego w części, lub w całości wraz z dopuszczeniem do PES, jak również uznania kursów i staży zrealizowanych w kraju lub za granicą.

Uwaga: Uznanie kursów i staży nie jest równoznaczne ze skróceniem specjalizacji.

| <ul> <li>Decyzja pozytywna</li> </ul>                      | <ul> <li>Decyzja negatywna</li> </ul>   |                                        |                                       |  |   |
|------------------------------------------------------------|-----------------------------------------|----------------------------------------|---------------------------------------|--|---|
| ata decyzji                                                |                                         | Organ wydajacy decyzję                 |                                       |  |   |
| 2021-02-23                                                 |                                         | Dyrektor CMKP                          | ~                                     |  |   |
|                                                            |                                         |                                        |                                       |  |   |
| zedmiot decyzji                                            |                                         |                                        |                                       |  |   |
| lznanie staży i/lub kursów o                               | lbytych w kraiu lub za oranica orzer    |                                        |                                       |  |   |
|                                                            | regisjen in nieje nee ze grenneej przez | otwarciem specjalizacji i skrócenie sp | ecjalizacji                           |  | ~ |
| alacaniki                                                  | oʻyyan minojo no zo granovi prze        | otwarciem specjalizacji i skrócenie s  | ecjalizacji                           |  | * |
| ałączniki                                                  | o Marine a mala no en Stanioù beze      | otwarciem specjalizacji i skrócenie s  | ecjalizacji                           |  | * |
| ałączniki                                                  | a i for a union no ro Granad barr       | otwarciem specjalizacji i skrócenie sj | eçjalizacji                           |  | ~ |
| ałączniki<br>test_smk.bt                                   | ay iyon ni nogu na za grannag prze      | otwarciem specjalizacji i skrócenie s  | Pobierz                               |  | ~ |
| ałączniki<br>test_smk.txt                                  |                                         | otwarciem specjalizacji i skrócenie sy | Pobierz                               |  | × |
| ałączniki<br>test_smk.bt                                   |                                         | otvarciem specjalizacji i skróčenie sy | Pobierz                               |  | v |
| ałączniki<br>lest_smk.bd                                   |                                         | otwarciem specjalizacji i skričenie sy | Pobierz                               |  | Ť |
| lest_smk.txt<br>rest_smk.txt<br>kceptacja                  |                                         | otvarciem specjalizacji i skródanie sy | Pobierz                               |  | v |
| lest_smk.txt<br>rest_smk.txt<br>kceptacja                  |                                         | otwarciem specjalizacji i skródanie sy | Poblerz                               |  | v |
| lałączniki<br>test_smk.bd<br>ukceptacja<br>Data akceptacji | Imię i nazvisko                         | otwarciem specjalizacji i skróčenie sp | Pobierz<br>Pobierz<br>Péhiona funkcja |  | v |

Rysunek 54 Sekcja 'Adnotacje o uznaniu'

# 6. Pomoc

Użytkownik na ekranie logowania ma dostęp do informacji na temat projektu, dokumentacji oraz bezpieczeństwa. W celu ich zasięgnięcia należy wybrać **'Pomoc'**.

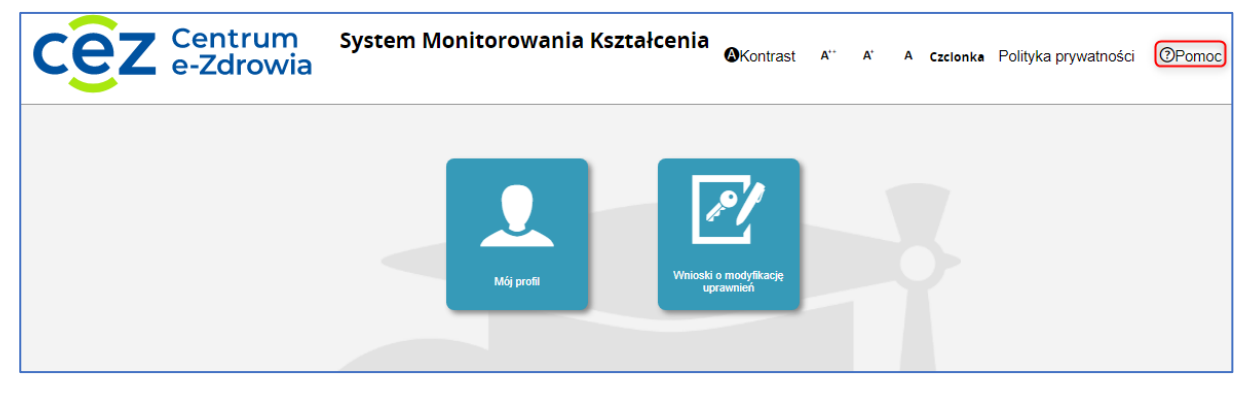

Rysunek 55 Pomoc

W przypadku pytań, pomoc techniczną

w zakresie SMK można uzyskać

telefonicznie pod numerem: 19 239

oraz mailowo: smk-serwis@cez.gov.pl .

Pomoc świadczona jest w dni robocze, w godzinach od 9.00 do 15.00